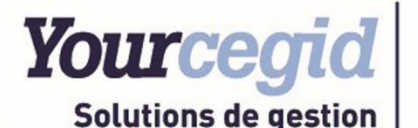

MANUFACTURING

# Support de formation

# Formation Saisie Atelier Manufacturing PMI 16 Temps réel – Code barre

En vertu de l'article L 122-5 du code de la propriété intellectuelle sont autorisées :

« Les copies ou reproductions strictement réservées à l'usage privé du copiste et non destinées à une utilisation collective ». Par conséquent, conformément aux dispositions de l'article L 122-4 du code de la propriété intellectuelle : « Toute représentation ou reproduction intégrale ou partielle faite sans le consentement de l'auteur ou de ses ayants droit ou ayants cause est illicite. Il en est de même pour la traduction, l'adaptation ou la transformation, l'arrangement ou la reproduction par un art ou un procédé quelconque. ». Le non-respect de ces dispositions entrainera l'application des sanctions prévues aux articles L 335-2 et suivants du code de la propriété intellectuelle.

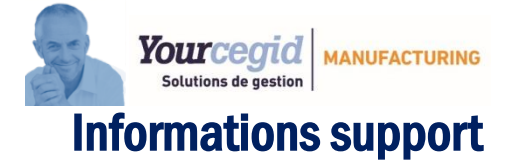

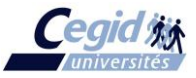

| Informations complémentaires |                                     |
|------------------------------|-------------------------------------|
| Responsable validation       | Cegid Université                    |
| Catégorie du document        | Consultable                         |
| Nom du fichier<br>Éditeur    | Stage Saisie Atelier<br>CEGID Group |

| Tableau des versions |                |                           |
|----------------------|----------------|---------------------------|
| Version              | Date           | Nature de la modification |
| 1.0.0                | Septembre 2010 | Rédaction initiale        |
| 1.1.0                | Novembre 2016  | Mise à jour               |

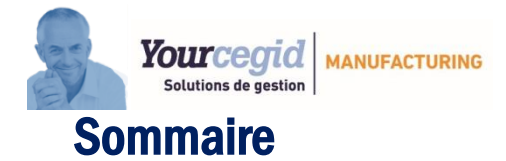

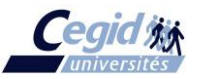

## Table des matières

|          |                                             | 1  |
|----------|---------------------------------------------|----|
| Informat | itions support                              |    |
| Somn     | maire                                       |    |
|          |                                             |    |
| 1. In    | ntroduction                                 |    |
| 1.1      | Symboles utilisés dans ce support           |    |
| 1.2      | Livrables                                   |    |
| 1.3      | Objectif du stage                           |    |
| 1.4      | Accès                                       | 4  |
| 2. La    | a saisie des salariés                       | 6  |
| 2.1      | Principe :                                  | 6  |
| 2.2      | La saisie des salariés :                    |    |
|          |                                             |    |
| 3. Le    | es codes horaires                           |    |
| 3.1      | Principe :                                  |    |
| 3.2      | La saisie des codes horaires :              |    |
| -        |                                             | _  |
| 4. La    | a pointeuse                                 |    |
| 4.1      | Principe :                                  |    |
| 4.2      | Paramétrages :                              |    |
| 4.3      | Ecran de pointage :                         |    |
| 4.4      | La fenêtre de grille de pointage:           |    |
| 4.5      | Générateur d'états :                        |    |
|          |                                             |    |
| 5. Sa    | aisie travaux atelier                       |    |
| 5.1      | Matériel nécessaire :                       |    |
| 5.2      | Paramètres :                                |    |
| 5.3      | Utilisation :                               |    |
| 5.4      | Fonctionnalités :                           |    |
| 5.5      | Principe :                                  |    |
| 5.6      | Choix de la transaction et son traitement : |    |
| 5.7      | Imputation des temps :                      |    |
| 5.8      | Analyse des temps salariés :                |    |
| 5.9      | Générateur d'état :                         |    |
| 5.10     | Les fichiers :                              | 35 |
|          |                                             |    |

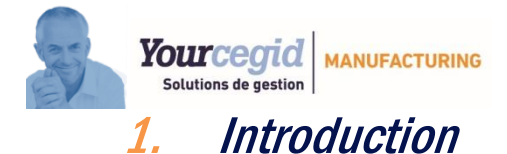

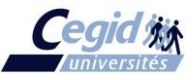

## 1.1 Symboles utilisés dans ce support

**A Noter** – Remarque importante sur laquelle l'attention du stagiaire est particulièrement demandée.

**Exemple** – Exemple d'utilisation

## **1.2 Livrables**

Ce document est le support remis aux stagiaires participant à la formation :

NOXXXXXXXX

## 1.3 Objectif du stage

A l'issue de la session, le stagiaire sera en mesure de gérer:

- la saisie des salariés
- la saisie des codes horaires
- la gestion des pointages et l'édition des grilles
- la saisie des travaux en temps réel par codes-barres
- l'analyse des temps salariés
- l'exploitation des données atelier via le générateur d'état

## 1.4 Accès

• L'intégration de la gestion atelier dans Cegid Manufacturing PMI se fera au travers d'un menu particulier « Temps réel » inclus dans le module de production

Il est possible de mettre à la disposition des utilisateurs uniquement ce menu Atelier temps réel sans laisser d'accès aux autres programmes de Manufacturing PMI.

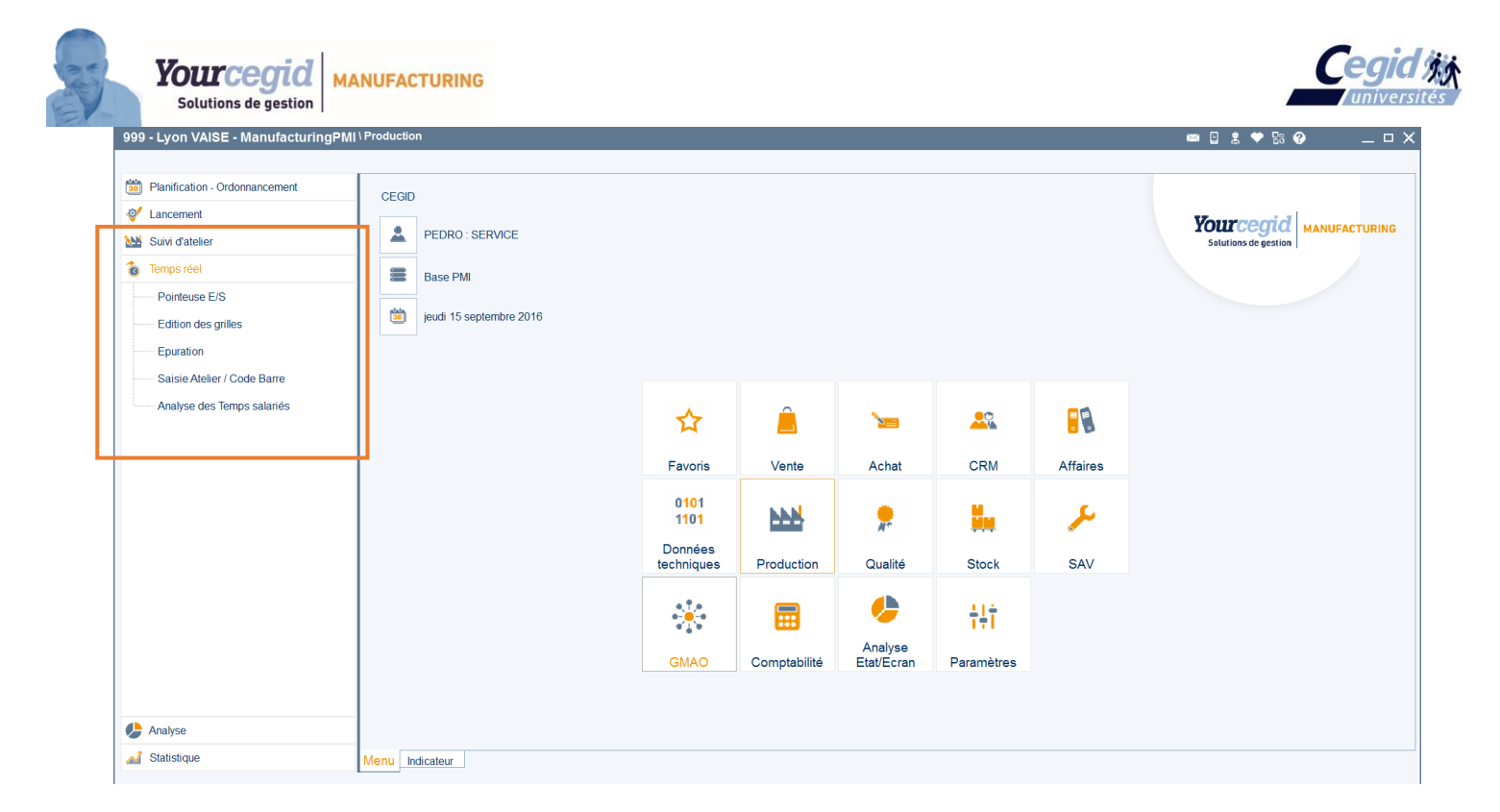

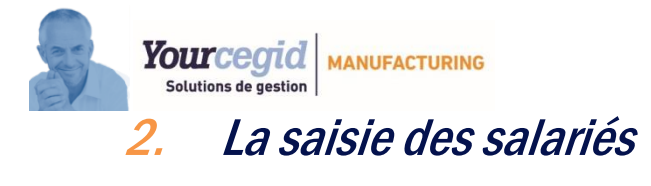

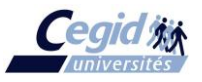

## 2.1 Principe :

L'utilisateur doit avant tout définir les différents salariés de l'entreprise ainsi que toutes les caractéristiques qui leur sont propres (code horaire, code Equipe, etc...).

## 2.2 La saisie des salariés :

| Edition     Précédent     Suivent     Autricule     Matricule     Code     Nom        Précédent     Suivent     Abrégé     Matricule     Code     Nom        Précédent     Suivent     Abrégé     Abrégé     Code     Nom        Précédent     Suivent     Rue 1   Sudati Rue 2   Code Pays   FR   Pays   FR   Pays   FR   Pays   FR   Pays   FR   Pays   FR   Pays   FR   Pays   FR   Pays   FR   Pays   FR   Pays   FR   Pays   FR   Pays    FR    Subation   Obéfinition du   Code dualification doit être à V   pour autoriser le code F (contrôle de fab. Auto) dans la saisie des travauxation     Définition du   code Equipe   Subati Code lipication                                                                                                    | A 🖻 🖗 🙆               | —999 - Lyon VAISE - Fiches Matricules—— 🛛 🗆 🗕     |                                         |            |
|----------------------------------------------------------------------------------------------------|-----------------------|---------------------------------------------------|-----------------------------------------|------------|
| Précédent Norm   Précédent Surget   Norm FRANCIS   Code Code   Code Code   Code Code   Pays FR   Pays FR   Pays                                                                                                    | Edition               | ✓ ★ 0                                             |                                         |            |
| Matricule       Edition         Abrégé       Code 250001         Matricule       Code 250001         Matricule       Code 250001         Matricule       Code Compétences         Nom       FRANCIS CABREL         Rue 1       52 QUAI PAUL SEDAILLAN         Rue 2       Code Postal         Code Postal       69009         Ville       IYON         Code Pays       FR         Pays       FRANCE         Téléphone       6412345678         Code Availification       V         V       FRANCE         Téléphone       6412345678         Code Qualification       V         Voide Equipe       Statut         Code Availification       V         Code horaire       Isoezone         Définition du       Code qualification doit être à V         pour autoriser le code F (contrôle de fab. Auto) dans la saisie des travaux d'atelier.       Définition du         S=Susper       S=Susper                                                                                                    | Précédent Suivant Ajo | uter Modifier Supprimer Liste (F3) Dupliquer Doc. |                                         |            |
| Code       250001       Abrégé       CATREE         Matricule       Codes       Compétences         Nom       FRANCIS CABREL         Rue 1       52 QUAI PAUL SEDAILLAN         Rue 2                                                                                                    |                       | Matricule Edition                                 | _                                       |            |
| Matricule       Codes       Compétences         Nom       FRANCIS CABREL         Rue 1       52 QUAI PAUL SEDAILLAN         Rue 2                                                                                                    | 🚨 Code 250001         | Abrégé CABREL                                     |                                         |            |
| Matricule       Codes       Compétences         Nom       FRANCIS CABREL         Rue 1       52 QUAI PAUL SEDAILLAN         Rue 2                                                                                                    |                       |                                                   |                                         |            |
| Nom       FRANCIS CABREL         Rue 1       52 QUAI PAUL SEDAILLAN         Rue 2                                                                                                    | Matricule Codes       | Compétences                                       |                                         |            |
| Rue 1       52 QUAI PAUL SEDAILLAN         Rue 2         Code Postal       69009         Ville       YON         Code Pays       FR         Pays       FRANCE         Téléphone       0412345678         Code Horaire       A         Code Qualification       V         Frei le       15/09/2016         Modifié le       15/09/2016         Définition du code horaire du salarié       Code qualification doit être à V pour autoriser le code F (contrôle de fab. Auto) dans la saisie des travaux d'atelier.                                                                                                    | Nom                   | FRANCIS CABREL                                    |                                         |            |
| Rue 2         Code Postal       69009       Vile       YON         Code Pays       FR       Pays       FRANCE         Téléphone       0412345678       Image: Code Horaire       A       Equipe       Estatut         Code Qualification       V       Image: Statut       Image: Statut       Image: Sta | Rue 1                 | 52 QUAI PAUL SEDAILLAN                            |                                         |            |
| Code Postal       69009       VIIIe       YON         Code Pays       FR       Pays       FRANCE         Téléphone       0412345678       Odtation       Odtation         Code Horaire       A       Equipe       E statut       Odtation         Code Code Idraire       A       Equipe       E statut       Odtation         Code Code Idraire       A       Equipe       E statut       Odtation         Code Code Idraire       A       Equipe       E statut       Odtation         Code Code Idraire       A       Equipe       E statut       Odtation         Code Addition       V       Odtation       Odtation       Odtation         Code Addition       V       Oddation       Oddation       Oddation         Code horaire du salarié       Code qualification doit être à V pour autoriser le code F (contrôle de fab. Auto) dans la saisie des travaux d'atelier.       Définition du code Equipe       S=Susper                                                                                                    | Rue 2                 |                                                   |                                         |            |
| Code Pays       FR       Pays       FRANCE         Téléphone       0412345678       0412345678         Code Horaire       A       Equipe       E         Code Horaire       A       Equipe       E         Code Qualification       V       Islos/2016       Islos/2016         Définition du code horaire du salarié       Code qualification doit être à V pour autoriser le code F (contrôle de fab. Auto) dans la saisie des travaux d'atelier.       Définition du code Equipe       Définition Statut (De S=Susper)                                                                                                    | Code Postal           | 69009 Ville LYON                                  |                                         |            |
| Téléphone       0412345678         Code Horaire       Equipe       Statut         Code Qualification       V       Définition du       Définition du       Définition du       Définition du       Définition du       Définition du       Définition du       Définition du       Définition du       Définition du       Définition du       Définition du       Définition du       Salarié                                                                                                    | Code Pays             | FR Pays FRANCE                                    |                                         |            |
| Code Horaire<br>Code Qualification       Equipe E Statut         V       Image: Statut         V       Image: Statut <td>Téléphone</td> <td>0412345678</td> <td></td> <td></td>                                                                                                    | Téléphone             | 0412345678                                        |                                         |            |
| Code Qualification       V       V                                                                                                    | Code Horaire          | A Equipe E Statut                                 | • • • • • • • • • • • • • • • • • • • • | •••••      |
| Définition du code horaire du salarié       Code qualification doit être à V pour autoriser le code F (contrôle de fab. Auto) dans la saisie des travaux d'atelier.       Définition du code Equipe       Définition du code Equipe                                                                                                    | Code Qualification    |                                                   | ••••                                    |            |
| Définition du code horaire du salarié       Code qualification doit être à V pour autoriser le code F (contrôle de fab. Auto) dans la saisie des travaux d'atelier.       Définition du code Equipe       Définition du code Equipe                                                                                                    |                       | · · · · · · · · · · · · · · · · · · ·             |                                         |            |
| Définition du code horaire du salarié       Code qualification doit être à V pour autoriser le code F (contrôle de fab. Auto) dans la saisie des travaux d'atelier.       Définition du code Equipe       Définition du code Equipe                                                                                                    |                       |                                                   |                                         |            |
| Définition du<br>code horaire du<br>salarié Code qualification doit être à V<br>pour autoriser le code F (contrôle de<br>fab. Auto) dans la saisie des travaux<br>d'atelier.                                                                                                    | Lree le 15/09/2016    | Moome le 15/09/2016                               |                                         |            |
| Définition du<br>code horaire du<br>salariéCode qualification doit etre a V<br>pour autoriser le code F (contrôle de<br>fab. Auto) dans la saisie des travaux<br>d'atelier.Definition du<br>code EquipeDefinition<br>Statut (D=<br>S=Susper                                                                                                    | •                     |                                                   |                                         | D ( C )    |
| salarié fab. Auto) dans la saisie des travaux d'atelier.                                                                                                    | Définition du         | Code qualification doit etre a V                  | Definition du                           | Definition |
| d'atelier.                                                                                                    | code horaire d        | (U) fab Auto) dans la saisie des travaux          | code Equipe                             | Statut (D= |
|                                                                                                    | Salalle               | d'atelier.                                        |                                         | C=Ousper   |

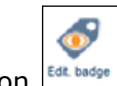

Le bouton permet d'éditer les badges de pointages pour les salariés

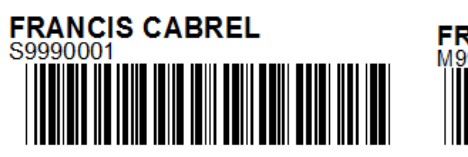

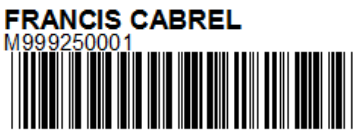

| , 🖳 🖻                                                                                                    | <b>?</b> —                                                                                                    | 999 - Lyoi                                                                                                    | n VAISE - Fi                                                           | ches Ma      | tricules-       |         | _ [                      |     |
|----------------------------------------------------------------------------------------------------|----------------------------------------------------------------------------------------------------|----------------------------------------------------------------------------------------------------|------------------------------------------------------------------------|--------------|-----------------|---------|--------------------------|-----|
| Ed                                                                                                    | tion                                                                                                    |                                                                                                    |                                                                        |              |                 |         | ✓ ◆                      |     |
| d bicédent Suiva                                                                                                    | nt Ajouter                                                                                                    | Modifier S<br>Matricule                                                                                                   | Supprimer Liste (F3                                                    | 3) Dupliquer | Doc.            | Edition | Edit. bad                | lge |
| Code 25                                                                                                    | 0001                                                                                                    | Abrégé C/                                                                                                    | ABREL                                                                  |              |                 |         |                          |     |
| <u>Matricule</u>                                                                                                    | odes Co                                                                                                    | ompétences                                                                                                    |                                                                        |              |                 |         |                          |     |
| Etablissemen                                                                                                    | t                                                                                                    |                                                                                                    | Compl. Hor                                                             | aire         |                 | 0,00    |                          |     |
| Section                                                                                                    |                                                                                                    |                                                                                                    | Report Hre                                                             | s.Supp.      |                 | 0,00    |                          |     |
| Affect.Poste                                                                                                    |                                                                                                    |                                                                                                    | R. C. Acqui                                                            | is           |                 | 0,000   |                          |     |
|                                                                                                    |                                                                                                    |                                                                                                    | R. C. Pris                                                             |              |                 | 0,000   |                          |     |
|                                                                                                    |                                                                                                    |                                                                                                    | C. P. Acquis                                                           | s            |                 | 0,000   |                          |     |
|                                                                                                    |                                                                                                    |                                                                                                    | C. P. Pris                                                             | Γ            |                 | 0,000   |                          |     |
| éé le 15/                                                                                                    | 09/2016                                                                                                    | Modifié le<br>999 - Lyot                                                                                                  | 15/09/2016<br>n VAISE - Fi                                             | ches Mat     | ricules-        |         | _ □                      |     |
| šé le 15/<br>₽ ₽<br>Ed                                                                                                    | 09/2016<br>?<br>ition                                                                                                    | Modifié le<br>999 - Lyot                                                                                                  | 15/09/2016<br>n VAISE - Fi                                             | ches Mat     | ricules-        |         | ⊏<br>✓ ◆                 |     |
| 5é le 15/<br>Ed                                                                                                    | 09/2016<br>②                                                                                                    | Modifié le<br>1999 - Lyot                                                                                                 | 15/09/2016<br>n VAISE - Fi                                             | ches Mat     | ricules-        |         | _ □<br>√ ▲               |     |
| bé le 15/<br>Ed<br>Icédent Suiva                                                                                                    | 19/2016<br><b>?</b><br>ition<br>ht<br>Ajouter                                                                                                    | Modifié le<br>9999 - Lyor<br>Nodifier S                                                                                   | 15/09/2016<br>n VAISE - Fi                                             | ches Mat     | ricules -       |         | □<br>✓ ♠<br>Edit. badg   | ge  |
| ié le 15/<br>Ed<br>Icédent Suiva                                                                                                    | 09/2016<br>?<br>ition<br>Ajouter                                                                                                    | Modifié le<br>999 - Lyor<br>Modifier S<br>Matricule                                                                       | 15/09/2016<br>n VAISE - Fi<br>upprimer Liste (F3                       | ches Mat     | ricules-        | Edition | ← □<br>✓ ♠<br>Edit. badg | ge  |
| èé le 15/<br>Ed<br>scédent Suiva                                                                                                    | 09/2016<br><b>?</b><br>ition<br>ht Ajouter                                                                                                    | Modifié le<br>999 - Lyor<br>Modifier s<br>Matricule<br>Abrégé C/                                                          | 15/09/2016<br><b>n VAISE - Fi</b><br>upprimer<br>Liste (F3<br>ABREL    | ches Mat     | ricules-        | Edition | □<br>✓ ♠<br>Edit. badg   | ge  |
| šé le 15/<br>Ed<br>€dent Suiva<br>Code 25                                                                                                    | 09/2016<br>The second second sec | Modifié le<br>999 - Lyot<br>Modifier s<br>Matricule<br>Abrégé CA                                                          | 15/09/2016<br><b>N VAISE - Fi</b><br>upprimer<br>Liste (F3<br>ABREL    | ches Mat     | ricules-        | Edition | □<br>✓ ♠<br>Edit. badg   | ge  |
| èé le 15/<br>Ed<br>€d<br>€d<br>€d<br>€<br>Code 25<br>Atricule (                                                                                 | 29/2016<br><b>?</b><br>ition<br>nt Ajouter<br>20001                                                                                                    | Modifié le<br>999 - Lyot<br>Modifier S<br>Matricule<br>Abrégé C/<br>compétence                                            | 15/09/2016<br><b>N VAISE - Fi</b><br>iupprimer Liste (F3<br>ABREL<br>S | ches Mat     | ricules -       | Edition | Leit. badg               | ge  |
| bé le 15/<br>Ed<br>Code 25<br>Attricule (<br>Niveau d'Ope                                                                                       | 201/2016<br>2<br>ition<br>Ajouter<br>20001<br>2<br>2<br>2<br>2<br>2<br>2<br>2<br>2<br>2<br>2<br>2<br>2<br>2                                                                                                    | Modifié le<br>999 - Lyor<br>Modifier S<br>Matricule<br>Abrégé C/                                                          | 15/09/2016<br>n VAISE - Fi<br>upprimer Liste (F3<br>ABREL<br>S         | ches Mat     | ricules -       | Edition | Ldit. badg               | ge  |
| Sé le     15/       Ed     Ed       Image: Suiva     Suiva       Code     25       Atricule     Q       Niveau d'Ope       Selection       Code | 209/2016<br>2000<br>Ajouter<br>20001<br>200es Co<br>5.<br>Controle                                                                                                    | Modifié le<br>999 - Lyot<br>Modifier s<br>Matricule<br>Abrégé C<br>ompétence<br>Niveau d'Opé                              | 15/09/2016<br>n VAISE - Fi<br>upprimer Liste (F3<br>ABREL<br>S         | ches Mat     | ricules -       | Edition | Ldit. badg               | ge  |
| ié le 15/<br>Ed<br>Code 25<br>Atricule (<br>Selection Co                                                                                        | 2012016<br>2<br>ition<br>a, jouter<br>20001<br>200es<br>Controler<br>2<br>Soudeur                                                                                                    | Modifié le<br>999 - Lyor<br>Modifier S<br>Matricule<br>Abrégé C/<br>compétence<br>Niveau d'Opé<br>ur<br>spé               | 15/09/2016<br>n VAISE - Fi<br>upprimer Liste (F3<br>ABREL<br>S         | ches Mat     | ricules-        | Edition | Edit. badg               |     |
| ié le 15/<br>Ed<br>Code 25<br>Atricule (<br>Niveau d'Ope                                                                                        | 200/2016<br>20001<br>20001<br>200es Cc<br>3.<br>1.<br>1.<br>Controle<br>2.<br>Soudeur<br>3.<br>Peintre n<br>1.<br>1.<br>1.<br>1.<br>1.<br>1.<br>1.<br>1.<br>1.<br>1.                                                                                                    | Modifié le<br>999 - Lyot<br>Modifier s<br>Matricule<br>Abrégé C/<br>compétence<br>Niveau d'Opé<br>ur<br>spé<br>niv 3      | 15/09/2016<br>n VAISE - Fi<br>upprimer Liste (F3<br>ABREL<br>S         | ches Mat     | ricules -       | Edition | Edit. badg               |     |
| ié le 15/<br>Ed<br>Code 25<br>Atricule (<br>Selection Co                                                                                        | 209/2016<br>2001<br>Ajouter<br>20001<br>2006s<br>Controler<br>2 Soudeur<br>3 Peintre n<br>4 Tourneur<br>5 Fraiseur                                                                                                    | Modifié le<br>999 - Lyor<br>Modifier S<br>Matricule<br>Abrégé C/<br>compétence<br>Niveau d'Opé<br>ur<br>spé<br>niv 3<br>r | 15/09/2016<br>n VAISE - Fi<br>iupprimer Liste (F3<br>ABREL<br>S        | ches Mat     | ricules -       | Edition | Edit. badg               |     |
| ié le 15/<br>Ed<br>Ed<br>Code 25/<br>Atricule (<br>Selection Co<br>Selection Co<br>Selection Co<br>Selection Co                                 | 209/2016<br>20001<br>Ajouter<br>20001<br>200es<br>Controler<br>2 Soudeur<br>3 Peintre n<br>4 Tourneur<br>5 Fraiseur<br>5 Montaj ca                                                                                                    | Modifié le<br>999 - Lyor<br>Modifier s<br>Matricule<br>Abrégé C/<br>compétence<br>Niveau d'Opé<br>ur<br>spé<br>niv 3<br>r | 15/09/2016 n VAISE - Fi upprimer Liste (F3 ABREL                       | ches Mat     | ricules<br>Doc. | Edition | Edit. badg               |     |

1

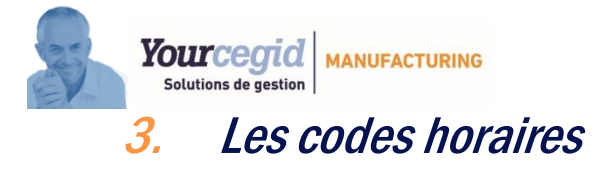

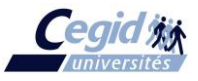

## 3.1 Principe :

L'utilisateur doit avant tout définir les différentes plages horaires effectuées par les salariés de l'entreprise et les entrer dans ce programme par des codes horaires de A à Z. Chacun des codes fournira tous les éléments nécessaires à la gestion des pointages comme les plages, les arrêts, les heures théoriques, etc... et ceci pour chaque jour de la semaine. Il faudra ensuite affecter un des codes ainsi définis à chacun des salariés du fichier en précisant s'il est en équipe ou non.

## 3.2 La saisie des codes horaires :

| 💭 🖳 🖩 🛛 —— 99                     | 99 - Lyon   | VAISE -                        | Saisie de                     | s Codes              | horaires                        |              |             |     |  |
|-----------------------------------|-------------|--------------------------------|-------------------------------|----------------------|---------------------------------|--------------|-------------|-----|--|
|                                   |             |                                |                               |                      |                                 |              | - 🗸 🔶       | × ¢ |  |
| Code horaire                      | ✓ Duplic    | . auto sur jr                  | suivant                       | Ten                  | Temps en Heures/Minutes (HH:MM) |              |             |     |  |
|                                   | Lundi       | Mardi                          | Mercredi                      | Jeudi                | Vendredi                        | Samedi       | Dimanche    | *   |  |
| Nb heures théoriques du jour      | 08:00       | 08:00                          | 08:00                         | 08:00                | 08:00                           |              |             | 4   |  |
| 1ERE PLAGE HORAIRE                |             |                                |                               |                      |                                 |              |             |     |  |
| Heure d'entrée                    | 09:00       | 09:00                          | 09:00                         | 09:00                | 09:00                           |              |             |     |  |
| Heure de sortie                   | 17:30       | 17:30                          | 17:30                         | 17:30                | 17:30                           |              |             |     |  |
| Début Casse-croute                |             |                                |                               |                      |                                 |              |             |     |  |
| Fin Casse-croute                  |             |                                |                               |                      |                                 |              |             |     |  |
| Tps mini Casse-croute             |             |                                |                               |                      |                                 |              |             |     |  |
| Tps compens. Casse-croute         |             |                                |                               |                      |                                 |              |             |     |  |
| Heures fixes Casse-croute O/N     |             |                                |                               |                      |                                 |              |             |     |  |
| Début Repas                       | 12:30       | 12:30                          | 12:30                         | 12:30                | 12:30                           |              |             |     |  |
| Fin Repas                         | 13:00       | 13:00                          | 13:00                         | 13:00                | 13:00                           |              |             |     |  |
| Tps mini Repas                    | 00:30       | 00:30                          | 00:30                         | 00:30                | 00:30                           |              |             |     |  |
| Tps compens. Repas                |             |                                |                               |                      |                                 |              |             |     |  |
| Heures fixes Repas O/N            |             |                                |                               |                      |                                 |              |             |     |  |
| Plage neutre Entrée               | 00:10       | 00:10                          | 00:10                         | 00:10                | 00:10                           |              |             |     |  |
| Plage neutre Sortie               | 00:10       | 00:10                          | 00:10                         | 00:10                | 00:10                           |              |             |     |  |
| 2EME PLAGE HORAIRE                |             |                                |                               |                      |                                 |              |             |     |  |
| Heure d'entrée                    |             |                                |                               |                      |                                 |              |             |     |  |
| Heure de sortie                   |             |                                |                               |                      |                                 |              |             |     |  |
| Début Casse-croute                |             |                                |                               |                      |                                 |              |             |     |  |
| Fin Casse-croute                  |             |                                |                               |                      |                                 |              |             |     |  |
| The mini Casse_croute             |             |                                |                               |                      |                                 |              |             | Ŧ   |  |
| NB: Les c/c et repas sont insérés | automatique | ment sauf si<br>salarié doit p | un temps mi<br>pointer ses ar | ni ou des he<br>rêts | ures fixes so                   | ont indiqués | dans ce cas | le  |  |

#### Entête :

Code horaire :

Zone obligatoire (code possible A à Z en majuscule). La présence d'un code horaire rend accessible en saisie la table des plages horaires.

#### Duplic. Auto sur jr suivant :

Cochée par défaut, si cochée alors duplique la zone saisie en cours sur la même zone des jours suivants (sauf si cette zone est déjà renseignée ou samedi/dimanche qui ne sont pas alimentés automatiquement).

#### Corps :

Table modifiable pour les zones allant du lundi au dimanche. La table n'est active que si un code horaire est renseigné

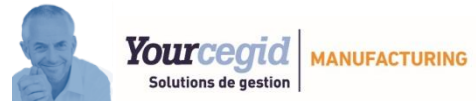

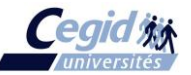

La 1<sup>ère</sup> colonne de la table (colonne des libellés) et les lignes « Xème PLAGE HORAIRE » ne sont pas accessibles.

L'ensemble des zones est affiché en heures/minutes selon le format HH:MM

#### Nb heures théoriques du jour :

Zone obligatoire

Principe : permet d'indiquer l'horaire total de la journée ou d'une équipe.

#### Heure d'entrée :

Zone obligatoire pour au moins une des 4 plages horaires.

Si d'autres zones de la plage horaire sont renseignées alors cette zone devient obligatoire.

Principe : heure normale d'entrée dans l'entreprise pour les salariés à la journée (si une seule plage est renseignée) ou dans l'une des plages (si les salariés travaillent en équipe et que plusieurs plages sont renseignées).

#### Heure de sortie :

Zone obligatoire pour au moins une des 4 plages horaires. Si d'autres zones de la plage horaire sont renseignées alors cette zone devient obligatoire.

Principe : heure normale de sortie dans l'entreprise pour les salariés à la journée (si une seule plage est renseignée) ou dans l'une des plages (si les salariés travaillent en équipe et que plusieurs plages sont renseignées).

#### Début Casse-croute :

Zone non obligatoire sauf si une des zones *Fin Casse-croute, Temps mini Casse-croute, Tps compens.Casse-croute, Heures fixes Casse-croute* de la même plage est renseignée. NB : le c/c n'est inséré automatiquement que pour les salariés en équipe (E) qui ne pointent pas cet arrêt.

#### Fin Casse-croute :

Zone non obligatoire sauf si une des zones *Début Casse-croute, Temps mini Casse-croute, Tps compens.Casse-croute, Heures fixes Casse-croute* de la même plage est renseignée.

#### Temps mini c/c :

Les zones *Début c/c* et *Fin c/c* doivent être renseignées pour pouvoir rentrer un temps Mini Si la zone *Heures fixes c/c* est renseignée, cette zone ne peut pas être utilisée.

- Principe : Quelque soit le temps pris entre le pointage d'arrêt c/c et le pointage de reprise (temps pris inférieur au mini) on affectera au moins le temps mini. Si le temps est supérieur, alors on affecte le temps réellement pris entre les 2 pointages.
- Ex :Plage Début c/c 10 :00Plage fin c/c 10 :30Tps Mini : 0 :30Pointage 10 :10et 10 :20le temps réellement déduit sera de 10 :10 à 10 :40Pointage 10 :00et 10 :40le temps réellement déduit sera de 10 :00 à 10 :40

#### Temps compens. c/c :

Zone non obligatoire

Si cette zone est renseignée, les zones *Début c/c, Fin c/c* doivent être renseignées.

Principe : Correspond au temps à ajouter aux heures pointées après déduction du temps correspondant à l'arrêt c/c (salarié code E - Equipe - uniquement) pour arriver au temps payé total.

#### Heures fixes c/c :

Les zones *Début c/c* et *Fin c/c* doivent être renseignées pour pouvoir répondre « O » à cette option.

Si la zone *Temps mini c/c* est renseignée, cette zone ne peut pas être utilisée.

- Principe : Si le pointage est à l'intérieur de la plage prévue, on ramène aux heures théoriques du c/c. S'il est plus long, on compte l'arrêt réel.
- Ex : Plage c/c 09 :00 09 :30

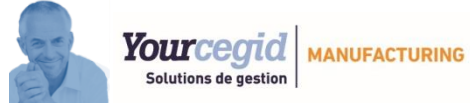

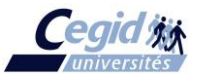

Pointage de 09 :10 à 09 :35 donne un arrêt de 09 :00 à 09 :35 Pointage de 08 :50 à 09 :35 donne un arrêt de 08 :50 à 09 :35

#### Début Repas automatique :

Zone non obligatoire sauf si une des zones *Fin Repas, Temps mini Repas, Heures fixes Repas* de la même plage est renseignée.

Fin Repas automatique :

Zone non obligatoire sauf si une des zones *Début Repas, Temps mini Repas, Heures fixes Repas* de la même plage est renseignée.

#### Temps mini Repas :

Les zones *Début Repas* et *Fin Repas* doivent être renseignées pour pouvoir rentrer un temps Mini

Si la zone Heures fixes Repas est renseignée, cette zone ne peut pas être renseignée.

Principe et exemples : idem *Temps mini c/c*.

#### Heures fixes Repas :

Les zones *Début Repas* et *Fin Repas* doivent être renseignées pour pouvoir répondre « O » à cette option.

Si la zone Temps mini Repas est renseignée, cette zone ne peut pas être utilisée.

Principe et exemples : idem *Heures fixes c/c*.

#### Plage Neutre entrée :

Zone non obligatoire.

Elle permet de ramener l'heure d'entrée réelle à l'heure théorique d'entrée pendant le temps indiqué.

Si le pointage est fait avant la plage, l'heure réelle subsiste.

Ex : Heure d'entrée théorique 08:00 avec quart d'heure neutre
 Si le salarié pointe à 07:50, il sera entré à 08 :00
 S'il pointe à 07:30, cette heure d'entrée reste,
 Par contre, s'il pointe à 08:10, il est en retard et conserve son entrée telle quelle.

Plage Neutre Sortie : Idem Plage Neutre entrée.

#### Principes généraux sur c/c et Repas :

Les principes du traitement des c/c et repas sont les mêmes.

1<sup>er</sup> cas :

Plage c/c et /ou Repas sans pointage.

Tout est automatique. Le retrait des arrêts c/c ou Repas se fera automatiquement si le salarié est présent dans l'heure qui précède ou suit la plage (pour le c/c, le salarié devra avoir un 'E' dans le fichier salarié).

2e cas :

Aucune Plage c/c et /ou Repas définie et pointage du salarié. On déduit le temps d'arrêt pointé.

3e cas :

Plage c/c et /ou Repas saisis avec pointage sans temps mini ni heures fixes. Normalement, ce cas ne devrait pas arriver, mais s'il y a quand même un pointage (dans la limite d'1h00 avant et jusqu'à 1h00 après la plage automatique prévue), le pointage doit primer sur l'automatisme, même si le temps calculé entre les 2 pointages est inférieur à la plage puisqu'il n'y a pas de temps mini défini.

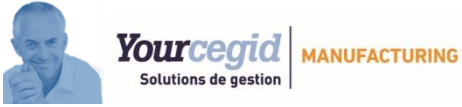

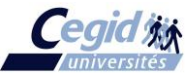

#### 4e cas :

Plage c/c et /ou Repas saisis avec pointage et avec temps mini ou heures fixes.

Quelque soit le temps passé entre le pointage d'entrée et le pointage de sortie on aura : - si temps mini défini  $\rightarrow$  au moins ce temps mini si le temps entre les 2 pointages lui est inférieur, et le temps complet s'il lui est supérieur.

- si heures fixes définies  $\rightarrow$  l'arrêt correspondant à la plage fixe prévue si le pointage est effectué dans cette plage, et le temps complet s'il est effectué au-delà.

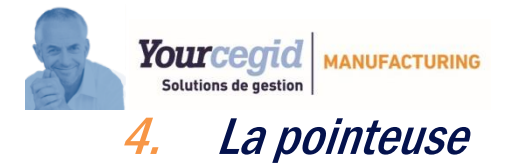

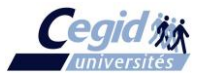

## 4.1 Principe :

• Ce programme doit prendre en compte le pointage des Entrées/Sorties du personnel.

Il doit permettre au personnel :

- de pointer automatiquement (E et S)
- > de consulter sa grille de pointage
- de visualiser son delta (horaire réel par rapport à l'horaire théorique)

Il doit permettre aux responsables :

> de visualiser et modifier les pointages au travers d'un mot de passe

## 4.2 Paramétrages :

- > Délai d'affichage de la pointeuse en nombre de secondes (par défaut 5 secondes). Param. 760
- > Délai d'affichage de la pointeuse avec le code M (consultation). Param. 760
- > Affichage de la pointeuse en centième ou en minute (par défaut en minute). Param. 760
- Modification possible du mot de passe atelier. Param. 761

## 4.3 Ecran de pointage :

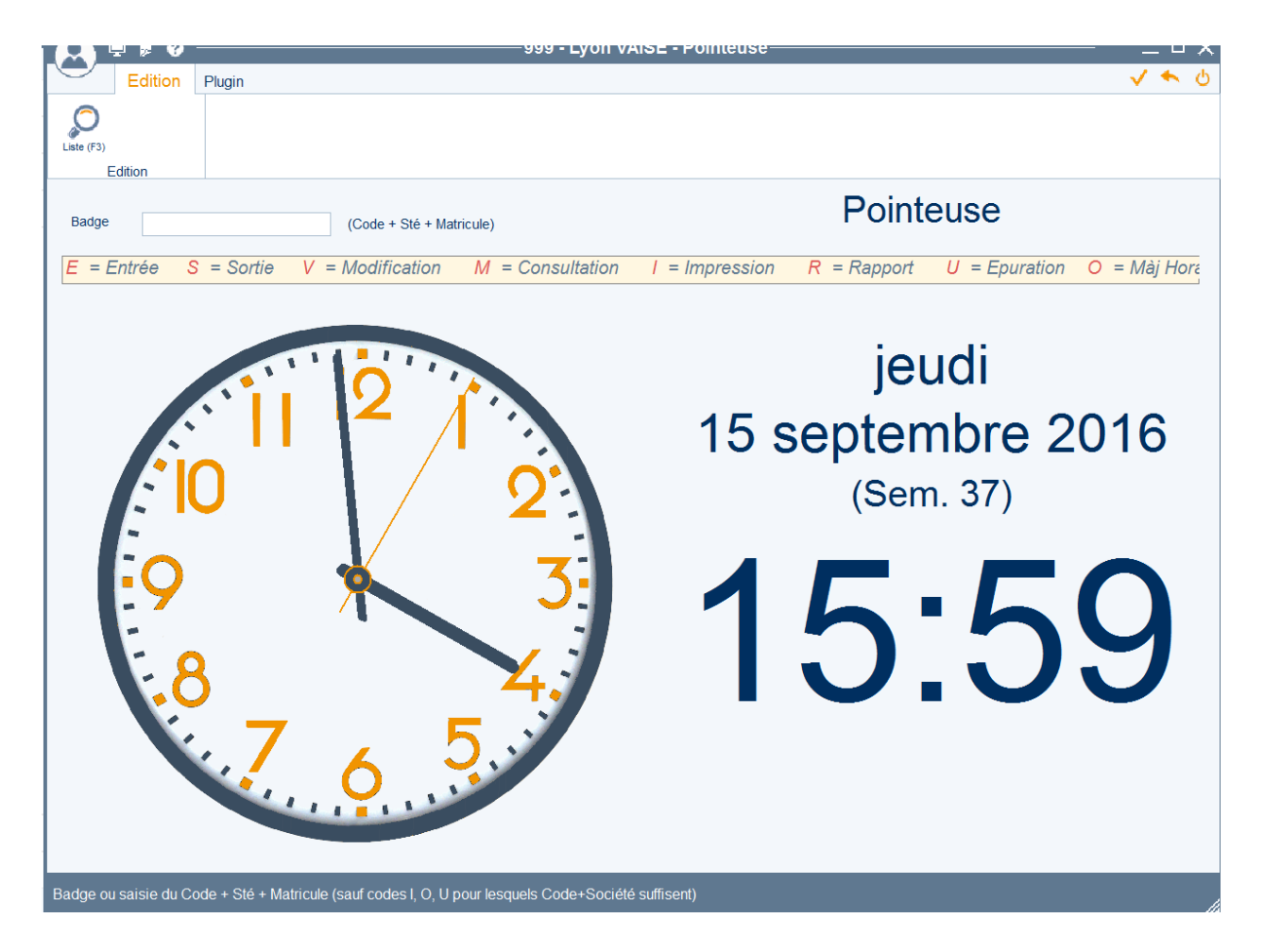

La sortie de la pointeuse n'est possible qu'avec le mot de passe Atelier.

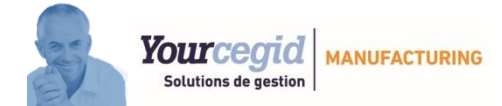

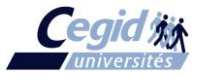

#### Badge:

Zone obligatoire accessible soit au travers d'une douchette ou d'un lecteur de badge, soit au travers du clavier.

Ce champ doit contenir :

- le code (qui doit forcément appartenir à la liste « E », « S », « V », « M », « I », « R », « U »)
- la société (3 caractères obligatoires)
- le matricule qui sera recadré automatiquement à droite sur 6 caractères s'il est incomplet (non obligatoire pour les codes « I » et « R » qui pourront être saisis ultérieurement au travers d'1 sélection bornée/multiple et pour le code « U » qui ne nécessite pas de sélection sur le matricule)

La validation de la zone par ENTREE ou F2 ou la lecture d'un code-barres active la messagerie éventuellement liée au matricule et lance le traitement associé au code sélectionné.

Si la fenêtre de messagerie est activée, sa fermeture se fera automatiquement dès l'utilisation de la touche ENTREE ou à la lecture d'un nouveau badge. Si le matricule du badge est le même que celui du message, alors le message est archivé automatiquement, sinon on décrémente de 1 le compteur du nombre de visualisation du message.

| Code | « | Е | » | : |  |
|------|---|---|---|---|--|
|------|---|---|---|---|--|

Permet la saisie du pointage d'entrée en temps réel au moyen d'une douchette, d'un lecteur de badge ou d'un clavier.

Si le dernier pointage effectué dans la journée est déjà une entrée, aucune action n'est effectuée au niveau du pointage, mais le programme affiche le message « Un pointage d'entrée a déjà été fait sans pointage de sortie ! » et affiche la grille en consultation (le clavier pouvant être caché, ce procédé reste le seul permettant de consulter sa grille).

Dans le cas contraire, on enregistre le pointage d'entrée :

- d'abord dans le fichier TRACE pour l'horaire brut pointé

- ensuite dans le fichier POINTAGE avec prise en compte de la plage neutre éventuelle s'il s'agit de la première entrée du jour ou prise en compte des heures fixes éventuelles s'il s'agit des entrées c/c ou repas.

L'analyse de l'avance ou retard par rapport à l'entrée pointée est faite dans le même temps et le top correspondant est également enregistré dans le fichier (« A » pour Avance, « R » pour Retard, Vide si OK).

Ensuite, affichage en consultation de la grille de la semaine du matricule en cours.

| Code « S » : |  |
|--------------|--|
|              |  |

Permet la saisie du pointage de sortie.

S'il n'y a pas encore eu de pointage d'entrée dans la journée, affichage d'un message et aucune action n'est effectuée.

Dans le cas contraire, application des arrêts automatiques éventuels de cours de journée (c/c, repas) et gestion identique au code « E » pour l'enregistrement dans les fichiers et analyse des avances/retards.

| Code | « | М | » | : |  |
|------|---|---|---|---|--|
|------|---|---|---|---|--|

Permet de consulter la grille hebdomadaire du matricule en cours.

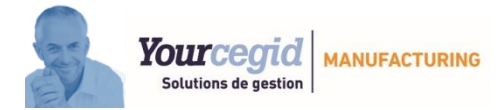

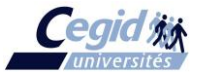

Code « V » :

L'accès étant réservé aux responsables, un mot de passe est demandé. S'il est correct, affichage de la grille en modification (voir principes évoqués plus loin dans l'analyse de la grille). Le code « V » restera actif (sans ressaisie du mot de passe même après changement de matricule) tant

qu'un code autre que « V » n'est pas renseigné ou qu'un clic sur le bouton de verrouillage prévu à cet effet dans la barre d'icône de la grille n'est pas effectué.

Le mot de passe est défini à « NIK » par défaut mais il est modifiable dans les paramètres (protégé et réservé au superviseur).

| Code « I » : |  |
|--------------|--|
|              |  |

Permet l'impression des grilles de pointages. Un écran de sélection est ouvert pour définir les sélections.

| 💫 📮 📕 -999 - Lyon VAISE - Edition des grilles de pointage-                             | _ ¤ ×        |
|----------------------------------------------------------------------------------------|--------------|
| Edition Plugin                                                                         | 🗸 🌪 Q        |
| Aperçu avant impression.                                                               |              |
| Liste (F3)                                                                             |              |
| Edition                                                                                |              |
| Option<br><u>E</u> dition en<br>• Heures/Minutes (HH:MM)<br>• Heures/Centièmes (HH:CC) | <u></u>      |
| Sélection                                                                              | $\checkmark$ |
| Période Mois/Année de 09/2016                                                          | •            |
| 🔿 Semaine 🔨                                                                            |              |
| Matricule De 250091<br>Bornée à 250001                                                 |              |
|                                                                                        |              |
| Saisir la période d'édition                                                            |              |
|                                                                                        |              |

La grille de pointage peut-être éditée soit par mois, soit par semaines (multiples)

Sélection bornée/multiple sur les matricules.

Pour les salariés partis ou suspendus, leur fiche ne sera pas éditée au-delà de leur mois d'arrêt. L'édition est réalisée par mois, sur un format A4.

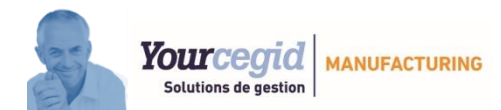

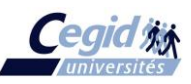

| Soc                                            | Soc: 999 CEGID Grille de pointage                                                                        |                                                                    |                                                                       |                                        |       |              |                      |                                      |          |                  |                     |        |      |            |            |                                      |                                      |                                      |                       |
|------------------------------------------------|----------------------------------------------------------------------------------------------------|--------------------------------------------------------------------|-----------------------------------------------------------------------|----------------------------------------|-------|--------------|----------------------|--------------------------------------|----------|------------------|---------------------|--------|------|------------|------------|--------------------------------------|--------------------------------------|--------------------------------------|-----------------------|
| 25                                             | 250001 FRANCIS CABREL SEP 2016 Horaire : A                                                               |                                                                    |                                                                       |                                        |       |              |                      |                                      |          |                  |                     |        | A    |            |            |                                      |                                      |                                      |                       |
| Jr                                             | Sem                                                                                                    | E/S 1                                                              | E/S 2                                                                 | E/S 3                                  | E/S 4 | E/S 5        | Casse-croute<br>payé | Heures<br>pointées                   | Code 27  | Heures<br>Heures | diverses<br>Code 28 | Heures | СР   | Jrs fériés | Jrs récup. | Total payé                           | Heures<br>théoriques                 | Base H S                             | Но                    |
|                                                |                                                                                                    | Report                                                             |                                                                       |                                        |       |              |                      |                                      |          |                  |                     |        |      |            |            |                                      |                                      |                                      |                       |
| J01<br>V02<br>S03<br>D04                       | 35<br>35<br>35<br>35                                                                                     |                                                                    |                                                                       |                                        |       |              | _                    |                                      |          |                  |                     |        |      |            |            |                                      | 8:00<br>8:00                         |                                      | A<br>A<br>A           |
|                                                | 1.00                                                                                                    | Sem. 35                                                            | 1                                                                     | -                                      |       |              | 0:00                 | 0:00                                 |          | 0:00             |                     | 0:00   | 0:00 | 0:00       | 0:00       | 0:00                                 | 16:00                                | 0:00                                 |                       |
| L 05<br>M06<br>M07<br>J08<br>V09<br>S10<br>D11 | 36<br>36<br>36<br>36<br>36<br>36<br>36                                                                   |                                                                    |                                                                       |                                        |       |              |                      |                                      |          |                  |                     |        |      |            |            |                                      | 8:00<br>8:00<br>8:00<br>8:00<br>8:00 |                                      | A A A A A A A         |
|                                                |                                                                                                    | Sem. 36                                                            |                                                                       |                                        | -     |              | 0:00                 | 0:00                                 |          | 0:00             |                     | 0:00   | 0:00 | 0:00       | 0:00       | 0:00                                 | 40:00                                | 0:00                                 |                       |
| L 12<br>M13<br>M14<br>J15<br>V16<br>S17<br>D18 | 37<br>37<br>37<br>37<br>37<br>37<br>37<br>37<br>37                                                       | 8:00 13:00<br>8:00 13:00<br>8:10 13:00<br>7:50 13:15<br>8:00 13:00 | ) 14:00 17:<br>) 14:00 16:<br>) 14:00 17:<br>5 14:15 17:<br>14:00 17: | 00<br>00 18:30 17:18<br>10<br>00<br>45 | 5     |              |                      | 8:00<br>7:45<br>8:00<br>8:10<br>8:45 | 01<br>02 | 1:00<br>2:00     |                     |        |      |            |            | 8:00<br>7:45<br>8:00<br>8:10<br>8:45 | 8:00<br>8:00<br>8:00<br>8:00<br>8:00 | 8:00<br>7:45<br>8:00<br>8:10<br>8:45 | A<br>A<br>A<br>A<br>A |
|                                                |                                                                                                    | Sem. 37                                                            |                                                                       | -                                      |       |              | 0:00                 | 40:40                                |          | 3:00             |                     | 0:00   | 0:00 | 0:00       | 0:00       | 40:40                                | 40:00                                | 40:40                                |                       |
| L 19<br>M20<br>M21<br>J22<br>V23<br>S24<br>D25 | 38<br>38<br>38<br>38<br>38<br>38<br>38<br>38<br>38                                                       |                                                                    |                                                                       |                                        |       |              |                      |                                      |          |                  |                     |        |      |            |            |                                      |                                      |                                      |                       |
| 1.00                                           | 1.20                                                                                                    | Sem. 38                                                            | 1                                                                     | -                                      | 1     |              | 0:00                 | 0:00                                 |          | 0:00             |                     | 0:00   | 0:00 | 0:00       | 0:00       | 0:00                                 | 0:00                                 | 0:00                                 | _                     |
| M27<br>M28<br>J29<br>V30                       | 39<br>39<br>39<br>39<br>39                                                                               |                                                                    |                                                                       |                                        |       |              |                      |                                      |          |                  |                     |        |      |            |            |                                      |                                      |                                      |                       |
|                                                |                                                                                                    | Sem. 39                                                            |                                                                       |                                        |       |              | 0:00                 | 0:00                                 |          | 0:00             |                     | 0:00   | 0:00 | 0:00       | 0:00       | 0:00                                 | 0:00                                 | 0:00                                 |                       |
| Tot                                            | al Moi                                                                                                   | s                                                                  |                                                                       |                                        | _     | Iotal (HHCC) | 0:00                 | 40:87                                | 1        | 3:00             |                     | 0:00   | 0:00 | 0:00       | 0:00       | 40:87                                | 96:00                                | 40:87                                |                       |
| Tota                                           |                                                                                                    |                                                                    |                                                                       |                                        |       |              | 0.00                 | 40.40                                |          | 5.00             | I                   | 0.00   | 0.00 | 0.00       | 0.00       | Delta : 5/                           | 5.20                                 |                                      |                       |
| He<br>He                                       | Delta:     55:20       Heures diverses 27 (pointées)     :       Heures diverses 28 (non pointées)     : |                                                                    |                                                                       |                                        |       |              |                      |                                      |          |                  |                     |        |      |            |            |                                      |                                      |                                      |                       |

Code « R » :

Ouvre un écran qui affiche une liste des absences et avances/retards du personnel à un instant donné.

| ) 📮 👂 (     | 🌮                                 | E - Rapport | de pointage- |              |           |    |
|-------------|-----------------------------------|-------------|--------------|--------------|-----------|----|
|             |                                   |             |              |              | √ <       | F. |
| élection    |                                   |             |              |              |           | Y  |
| lour pointé | 15/09/2016 Sem. pointée (SS/AAAA) |             |              |              |           |    |
| Matricule   | ◆ Nom                             | Absences    | Retards      | •<br>Avances | Cumul R/A | ×  |
| 000001      | SALARIE1                          | 08:00       |              |              |           | Ŷ  |
| 000002      | RAMBO                             | 08:00       |              |              |           |    |
| 000004      | MICHEL PMI                        | 08:00       |              |              |           |    |
| 250001      | FRANCIS CABREL                    | 08:00       |              |              |           |    |
| 251003      | DUPOND ERIC                       | 08:00       |              |              |           |    |
| 000003      | MAPAL                             |             | 02:25        |              | R 02:25   |    |
|             |                                   |             |              |              |           |    |
|             |                                   |             |              |              |           |    |
|             |                                   |             |              |              |           |    |
|             |                                   |             |              |              |           |    |

Cet écran est accessible sans mot de passe.

Le principe est de partir du fichier matricule. Pour chaque salarié et selon son code horaire associé, on analyse ses absences et ses avances/retards si son statut est différent de « D » (départ) ou « S » (suspendu).

#### Les absences :

- Pour les journées passées, on liste le personnel qui n'a pas de pointage d'entrée dans la journée considérée.

- Pour le jour en cours, le personnel analysé sera celui dont la plage d'entrée théorique est avant l'heure en cours.

#### Les avances/retards :

- Pour les journées passées, on détermine les avances/retards en comparant pour le jour analysé les plages pointées du salarié avec les plages théoriques du code horaire qui lui est associé. Toutes

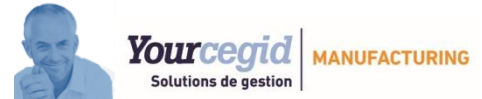

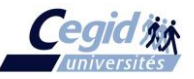

entrées/sorties réelles 2 heures avant, 2 heures après l'entrée ou la sortie théorique est une avance ou un retard.

- Même chose pour le jour en cours mais en analysant uniquement le personnel dont la plage d'entrée théorique est avant l'heure en cours.

Ces éléments auront été préalablement prédisposés lors de l'enregistrement du pointage. Par défaut, la date du jour est proposée, mais la zone est modifiable.

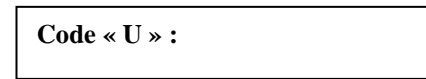

Ouvre un écran permettant l'épuration du fichier POINTAGE et TRACE pour les enregistrements inférieurs à la période MM/AAAA donnée en sélection.

| 🔎 📮 🔋 — Epuration des pointages —     | -            | . 🗆 | $\times$ |  |  |  |  |  |
|---------------------------------------|--------------|-----|----------|--|--|--|--|--|
|                                       | $\checkmark$ | •   |          |  |  |  |  |  |
| Epuration jusqu'à : 12/2015 (MM/AAAA) |              |     |          |  |  |  |  |  |
| Epuration jusq'à la période indiquée  |              |     |          |  |  |  |  |  |

#### Code « O » :

Ouvre une fenêtre de modification des codes horaires des salariés. Ecran accessible avec le mot de passe Atelier.

|       | 🖳 🗒 🌘       | 🤪                            | on VAIS | E - Màj   | code ho | raire des | s salarié           | s       |                     | _ □                    | ı × |
|-------|-------------|------------------------------|---------|-----------|---------|-----------|---------------------|---------|---------------------|------------------------|-----|
|       |             |                              |         |           |         |           |                     |         |                     | <ul> <li>✓ </li> </ul> | Q   |
|       |             |                              |         |           |         | Avant     | Après               |         | Après               |                        |     |
| • Ets | • Matricule | ◆ Nom                        | Section | ¢ Qualif. | Horaire | Equipe    | <sup>♦</sup> Statut | Horaire | <sup>●</sup> Equipe | <sup>●</sup> Statut    | ×   |
|       | 000001      | SALARIE1                     |         | V         | А       | E         |                     | А       | E                   |                        | Ŧ   |
|       | 000002      | RAMBO                        | 0002    | SAV       | В       |           |                     | В       |                     |                        |     |
|       | 000003      | MAPAL                        |         |           | Α       | E         |                     | Α       | E                   |                        |     |
|       | 000004      | MICHEL PMI                   |         | V         | А       | E         |                     | А       | E                   |                        |     |
|       | 001000      | MAT                          |         | SAV       |         |           |                     |         |                     |                        |     |
|       | 250001      | FRANCIS CABREL               |         | V         | А       | E         |                     | А       | E                   |                        |     |
|       | 251000      | Salarié pour le poste 211000 |         |           |         |           |                     |         |                     |                        |     |
|       | 251003      | DUPOND ERIC                  | 0002    | V         | А       | E         |                     | А       | E                   |                        |     |
|       | APRA        | nom utilisateur              | SECT    |           |         |           |                     |         |                     |                        |     |
|       |             |                              |         |           |         |           |                     |         |                     |                        |     |

Tous les matricules du fichier salariés sont affichés. Chacune des colonnes peut-être triée et seules les colonnes *Horaire après, Equipe après, Statut après* sont modifiables.

A la validation, seuls les codes horaires modifiés sont mis à jour dans le fichier des salariés. Aucune modification n'est effectuée dans le fichier POINTAGE.

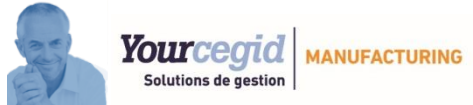

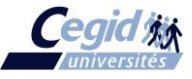

## 4.4 La fenêtre de grille de pointage:

Permet l'injection automatique des ponts et jours fériés du calendrier ainsi que des reports des semaines composées de fin de mois. En principe cette procédure est automatique mais elle peut aussi être faite au travers de ce bouton.

Ouvre une fenêtre de saisie des CP récupérés dans le fichier des pointages Passage d'une semaine à l'autre

| 2              |                  | Jition Pl     | ugin                              | -        |                | 999 - L                 | yon VAIS     | E - Grille de | e pointage |            |         |            |          | _ □<br>✓ ◆ |
|----------------|------------------|---------------|-----------------------------------|----------|----------------|-------------------------|--------------|---------------|------------|------------|---------|------------|----------|------------|
| Liste (F       | =3) Dés<br>ge _∨ | 999250001     | s fériés/Reports<br>Edition<br>Ho | Màj CP P | récédent Suiva | Statut                  | Sen          | I. 37 M       | IM/AAAA    | 09/2016    |         |            |          |            |
|                |                  |               |                                   |          |                |                         |              |               |            |            |         |            |          |            |
| Jo             | our              | E/S           | S 1                               | E/       | 'S 2           | E/S                     | 53           | E/S           | 64         | E/S 5      |         | cc payé    | H point. | H. théor.  |
| .u             | 12               | 08:00         | 13:00                             | 14:00    | 17:00          |                         |              |               |            |            |         |            | 08:00    | 08:00      |
| /la            | 13               | 08:00         | 13:00                             | 14:00    | 16:00          | 16:30                   | 17:15        |               |            |            |         |            | 07:45    | 08:00      |
| e              | 14<br>15         | 08:10         | 13:00                             | 14:00    | 17:10          |                         |              |               |            |            |         |            | 08:00    | 08:00      |
| /e             | 16               | 08:00         | 13:00                             | 14:00    | 17:45          |                         |              |               |            |            |         |            | 08:45    | 08:00      |
| Sa<br>Di       | 17<br>18         |               |                                   |          |                |                         |              |               |            |            |         |            |          |            |
| Jo             | our              | He<br>Co      | eures diverse<br>de 27 Hre        | s<br>es  | Heu<br>Code    | res diverses<br>28 Hres | (            | Congés Payés  | Jour férié | Jour réc   | cup.    | Total payé | Base HS  | 6 Coo      |
|                |                  |               |                                   |          |                |                         |              |               |            |            | R       | eport :    |          |            |
| .u             | 12               | 01            |                                   | 01:00    |                |                         |              |               |            |            |         | 08:00      | 08:00    | A          |
| la<br>Ie       | 13               | 02            |                                   | 02:00    |                |                         |              |               |            |            |         | 07:45      | 07:45    | A          |
| e              | 14               |               |                                   |          |                |                         |              |               |            |            |         | 08:10      | 08:00    | A          |
| /e             | 16               |               |                                   |          |                |                         |              |               |            |            |         | 08:45      | 08:45    | A          |
| Sa             | 17               |               |                                   |          |                |                         |              |               |            |            |         |            |          |            |
| Di             | 18               |               |                                   |          |                |                         |              |               |            |            |         |            |          |            |
|                |                  |               |                                   |          |                |                         |              |               |            |            |         |            |          |            |
| <del>(</del> 7 | fotal sen        | naine :       | 40:41                             | 0        |                | Horaire                 | théorique ·  |               | 40.00      | 1          | Delta : | 00:40      |          |            |
| Les            | Temps            | sont en Heure | es/Minutes (Hi                    | H:MM)    |                |                         |              |               |            |            |         |            |          |            |
|                |                  |               |                                   |          |                |                         |              |               |            |            |         |            |          |            |
| lepo<br>i été  | ositic           | onne la g     | grille en<br>Modific              | accès C  | Consultat      | ion si ce               | elle-<br>′ » | Corre         | spond au   | u total de | la ba   | se HS de   | la mêm   | e sema     |

du

| _<br>_  | E       |            |                             |         |                 |                         |       |              | pointag   | C       |          |            |          |           |
|---------|---------|------------|-----------------------------|---------|-----------------|-------------------------|-------|--------------|-----------|---------|----------|------------|----------|-----------|
| 6       |         | dition Pl  | ugin                        |         |                 |                         |       |              |           |         |          |            |          | 🗸 🍝 (     |
| Liste ( | F3) Dés | code Jours | s fériés/Reports<br>Edition | Màj CP  | Précédent Suive | Int                     |       |              |           |         |          |            |          |           |
| Bad     | ge V    | 999250001  | Hor                         | raire A | Equipe          | Statut                  | Se    | em. 37 M     | M/AAAA    | 09/2016 |          |            |          |           |
|         |         |            |                             |         |                 |                         |       |              |           |         |          |            |          |           |
| J       | our     | E/S        | S 1                         | E       | /S 2            | E/S                     | 53    | E/S          | 4         | E       | /S 5     | cc payé    | H point. | H. théor. |
|         | 10      | 08:00      | 12:00                       | 14:00   | 17:00           |                         |       |              |           |         |          |            | 08:00    | 00.00     |
|         | 12      | 08:00      | 13:00                       | 14:00   | 16:00           | 16:30                   | 17:15 |              |           |         |          |            | 07:45    | 08:00     |
| 4       | 14      | 08:10      | 13:00                       | 14:00   | 17:10           | 10.50                   | 17.15 |              |           |         |          |            | 08:00    | 08:00     |
|         | 15      | 07:50      | 13:15                       | 14:15   | 17:00           |                         |       |              |           |         |          |            | 08:10    | 08:00     |
|         | 16      | 08:00      | 13:00                       | 14:00   | 17:45           |                         |       |              |           |         | _        |            | 08:45    | 08:00     |
| a       | 17      |            |                             |         |                 |                         |       |              |           |         |          |            |          |           |
|         | 18      |            |                             |         |                 |                         |       |              |           |         |          |            |          |           |
|         |         |            |                             |         |                 |                         |       |              |           |         |          |            |          |           |
|         |         |            |                             |         |                 |                         |       |              |           |         |          |            |          |           |
|         |         |            |                             |         |                 |                         |       |              |           |         |          |            |          |           |
| J       | our     | He<br>Co   | eures diverse:<br>de 27 Hre | s<br>es | Heu<br>Code     | res diverses<br>28 Hres |       | Congés Payés | Jour féri | é Jou   | r récup. | Total payé | Base HS  | Cod       |
|         |         |            |                             |         |                 |                         |       |              |           |         |          | Report :   |          |           |
| I.      | 12      | 01         |                             | 01:00   |                 |                         |       |              |           |         |          | 08:00      | 08:00    | A         |
| a       | 13      | 02         |                             | 02:00   |                 |                         |       |              |           |         |          | 07:45      | 07:45    | A         |
| е       | 14      |            |                             |         |                 |                         |       |              |           |         |          | 08:00      | 08:00    | A         |
| \$      | 15      |            |                             |         |                 |                         |       |              |           |         |          | 08:10      | 08:10    | A         |
| 9       | 16      |            |                             |         |                 |                         |       |              |           |         |          | 08:45      | 08:45    | A         |
| à       | 17      |            |                             |         |                 |                         |       |              |           |         |          |            |          |           |
|         | 18      |            |                             |         |                 |                         |       |              |           |         |          |            |          |           |
|         |         |            |                             |         |                 |                         |       |              |           |         |          |            |          |           |

La grille de pointage a trois buts :

- Rentrer les E/S (entrées/sorties) et les consulter avec le badge « M » ou les modifier avec « V »
- Donner aux salariés leur delta
- Modifier le code horaire, le code Equipe ou le statut (avec MAJ du fichier SALARIES)

Elle est affichée par semaine.

Si une semaine est à cheval sur deux mois, on affiche seulement les pointages de la semaine du mois sélectionné. Les heures pointées des jours de la même semaine, mais faisant partie du mois précédent, sont reportées dans la colonne Base HS.

A l'ouverture de la grille, le calendrier est appelé pour cadrer les jours de la semaine.

NB: En cas d'anomalie constatée, un message est affiché en haut de l'écran de pointage. La suppression du message se fera automatiquement dès l'utilisation d'une touche clavier ou à la lecture d'un nouveau badge.

### Descriptif de l'entête :

**Badge** : Même principe que dans le 1<sup>er</sup> écran de pointage. Par défaut, c'est le badge du 1<sup>er</sup> écran qui est récupéré mais la zone est modifiable (avec le code « V »)

Horaire : Code horaire du 1<sup>er</sup> écran récupéré par défaut et zone modifiable (si code « V »).

Au 1<sup>er</sup> appel de la grille, c'est le code horaire de la fiche qui est affecté à chacune des journées. La modification du code horaire à ce niveau met à jour le code horaire dans la fiche du salarié et modifie le code horaire des lignes de pointage quand il n'est pas encore renseigné (même si les samedis ou dimanches ont un code horaire, ce n'est pas gênant puisqu'on n'écrit pas l'enregistrement s'il n'y a pas de pointage).

Si modification, il faut mettre à jour les heures théoriques des lignes sans pointage, la zone horaire semaine et le delta.

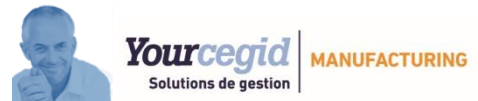

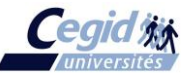

*Equipe* : Le code E définit que le salarié travaille en équipe. La mise à jour de ce champ modifie le fichier SALARIES.

**Statut** : C'est l'état du salarié : « D » = départ, « S » = suspendu, vide = cas normal Il est récupéré dans le fichier salarié (2<sup>ème</sup> position du code horaire) et sa modification éventuelle (avec le code « V ») entraine la mise à jour du fichier des salariés.

**Semaine** : Par défaut, c'est la semaine en cours qui est affichée. La zone est modifiable (si code « V »). Elle détermine la semaine à afficher.

**MM/AAAA** : Par défaut, c'est le mois de la semaine demandée qui est affiché. La zone est modifiable (si code « V »). Elle détermine les jours de la semaine à afficher sous forme de pointage ou sous forme de report quand on est sur une semaine à cheval sur deux mois.

#### Descriptif des colonnes de la grille :

- > Jour : Zone non modifiable alimentée automatiquement à partir des jours de la semaine traitée
- E/S 1 à 5 : Zone modifiable (si code « V »).
   Il y a 5 plages d'E/S possibles par journée.
   Chaque pointage de sortie ou chaque modification de pointage (« V ») déclenche l'analyse de l'avance/retard et tope cet état dans le fichier POINTAGE lors de son enregistrement.
- Heures pointées : Zone non modifiable.
   Elle totalise le nombre d'heures pointées des 5 plages de la journée
- Heures diverses 27 et 28 : Zone modifiable (si code « V »).

Ce sont les heures que l'on veut signaler et qui doivent être dans les pointages.

Les heures diverses 27 sont les heures diverses incluses (déjà pointées). Elles sont soit déjà rentrées au travers de la saisie des travaux, soit saisies manuellement dans la grille (avec le code « V »). Si on trouve des 27 de plusieurs codes, on cumule et on met le code 99.

Les heures diverses 28 ne sont pas incluses dans les pointages.

Les champs Code 27 et Code 28 sont des champs sur 6 caractères et sont obligatoires si on leur rentre un nombre d'heures.

Heures payées : elles seront déclarées en type 27 code 90 si on veut les déduire des heures à récupérer (base semaine – 35 h.)

- Casse-croute payé : Zone modifiable (si code « V »).
   Ce sont les heures de compensation c/c payées prévues pour le code horaire associé au salarié. Elles entrent dans la base HS.
- > **CP** : Zone modifiable (si code « V »).

Une fenêtre de saisie des CP permet la récupération du nombre d'heures de congés payés. Cette fenêtre sera une simple fenêtre de saisie pour récupération des informations dans le pointage, il n'y aura pas d'autre stockage de ces informations.

Un jour de CP ne pourra pas être mis sur un jour férié. Les jours CP entrent dans la base HS.

> **Jours fériés** : Zone modifiable (si code « V »).

Principe prévu pour l'intégration automatique des JF :

Cette intégration se fera dès la première entrée du mois dans le menu ATELIER pour tous les salariés dont le statut sera différent de « D » (départ) ou « S » (suspendu). Un paramètre caché permettra de savoir si cette intégration a déjà été faite pour le mois en cours afin de ne pas la lancer deux fois. Si pour une raison quelconque l'intégration est faite une 2<sup>ème</sup> fois, on ne touche pas aux JF déjà posés et on ne renseigne que ceux éventuellement absents.

Le nombre d'heures intégrées correspond au nombre d'heures théoriques prévues pour le code horaire associé au salarié.

Les JF entrent dans la base HS.

Les JF seront récupérés à partir du calendrier général de Manufacturing PMI.

Cette procédure d'intégration des JF sera également effectuée en cas de modification du statut du salarié (afin de supprimer les éventuels JF créés à tort pour un salarié qui partirait en cours de mois

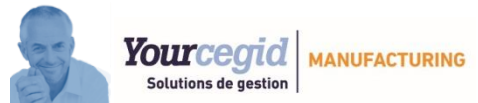

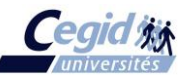

avec des JF posés au-delà par exemple ou pour rajouter ces JF à un salarié qui passerait d'1 statut « S » à un statut normal et dont l'intégration du mois n'aurait donc pas été faite).

- Jours récup : Zone modifiable (si code « V »).
   Ce sont les heures récupérées (RTT, repos compensateur).
   Ils entrent dans la base HS.
- > **Total heures payées** : Zone non modifiable.

C'est le total des colonnes Heures pointées, heures diverses 28, c/c payés, CP, jours fériés. jours récup.

Nb : les heures diverses 27 sont déjà incluses dans les pointages.

- Heures théoriques : Elle affiche le nombre d'heures théoriques prévues pour le code horaire et la journée concernée.
- Base HS : Zone non modifiable.
   Idem colonne Total heures payées avec le report en plus.
- Horaire : Zone modifiable (si code « V »). Code horaire enregistré au pointage. Si modification, il faut mettre à jour les heures théoriques, le total horaire semaine, le delta et ré analyser les avances/retards.

#### Descriptif du bas de fenêtre :

> Horaire semaine : Zone automatique

Correspond au nombre d'heures théoriques prévues dans la semaine pour le salarié à partir de son code horaire.

> Total semaine : Zone automatique

Correspond au nombre d'heures réelles pointées de la semaine.

> **Delta** : Zone automatique

Correspond à la différence entre le total de la semaine et l'horaire théorique de la semaine.

#### Fenêtre de saisie des CP :

| 🔍 📮 🗒 ——CP pour pointage——   | - <u> </u>                              |                                           |
|------------------------------|-----------------------------------------|-------------------------------------------|
| Edition Plugin               | 🗸 🍝 🕁                                   |                                           |
|                              |                                         |                                           |
| Liste (F3)                   |                                         |                                           |
| Edition                      |                                         |                                           |
| Matricule                    | <u></u>                                 | Zone non modifiable, alimentée par le     |
|                              |                                         | matricule en cours dans la grille de sais |
|                              |                                         |                                           |
| Congés Pavés                 | <b>*</b>                                |                                           |
| Du: 19/09/2016 Au 20/09/2016 | ▲ ↓ ↓ ↓ ↓ ↓ ↓ ↓ ↓ ↓ ↓ ↓ ↓ ↓ ↓ ↓ ↓ ↓ ↓ ↓ |                                           |
|                              |                                         |                                           |
| Du: / Au                     | •                                       | Le nombre d'heures qui va alimenter       |
| Du : Au                      |                                         | sera récupéré automatiquement dan         |
|                              |                                         | heures théoriques du code horaire po      |
| Du : Au                      |                                         | semaine concernee.                        |
| Du : Au                      |                                         |                                           |
|                              |                                         |                                           |

Fenêtre accessible à partir du bouton prévu à cet effet dans la grille de pointage.

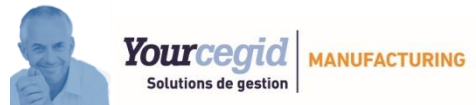

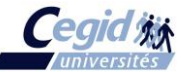

Les informations saisies ne sont pas stockées, elles sont juste récupérées pour alimenter les grilles de pointage concernées.

## 4.5 Générateur d'états :

Il donnera accès aux pointages et au fichier des traces et permettra aux utilisateurs d'éditer tous les états voulus sur le même principe que dans les autres modules de Manufacturing PMI.

L'exportation éventuelle vers Excel pourra donner des totaux par semaine à partir desquels on éditera les différents cumuls nécessaires aux 35 heures sur l'ensemble de l'année.

Notons que le report d'heures des semaines tronquées de fin de mois apparait automatiquement sur le générateur d'états afin de donner des bases HS correctes.

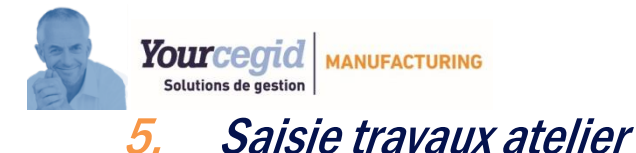

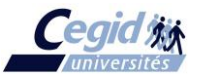

## 5.1 Matériel nécessaire :

#### Fonctionnement en mode client-serveur classique :

- PC équipés de douchette
- Clients légers sous TSE (PC ou Platines Ethernet)

## 5.2 Paramètres :

#### Paramètre 765 :

- > Mise à jour ou non de Besoin si le poste est modifié.
- Sélection des codes à ne pas afficher pour la saisie des éléments divers (Tps total, incident, H. gamme etc...)
- > Contrôle si l'opération précédente est terminée
- > Possibilité de non affichage du temps prévu
- > Détermination du temps d'affichage des messages d'anomalies.
- Paramètre 766 : (Ces paramètres sont définis à « I » par défaut).
  - > Acomptes auto du bon en cours sur Débuts

**I** : Interdits, **O** : Autorisé avec message, **N** : Autorisé sans message, **D** : Autorisé avec arrêt sur Début pour remettre les éventuels bons simultanés dans le nouveau paquet. **S** : conserve les bons en cours avec le nouveau qui démarre (travaux simultanés).

(L'ajout d'une de ces 4 valeurs dans la deuxième position du code ABC d'un poste permet un traitement différent pour ce poste).

- Acomptes auto du bon en cours sur Sorties (I : Interdits, O : Autorisé avec message, N : Autorisé sans message)
- Débuts automatiques : I : Interdits, O : Les Fins sans Débuts sont autorisées (seules les Fins sont pointées) : donc les débuts correspondants sont générés automatiquement à l'heure de fin du bon précédent ou à défaut à l'heure du premier pointage d'Entrée dans la société.

#### Paramètre 767 :

- > Contrôle si la quantité fabriquée a bien été renseignée
- Acompte autorisé après Solde.
- Remplacement possible des quatre touches du clavier numérique / \* + par un code de son choix.
- > Mise à jour ou non de Besoin si la machine est modifiée.

#### Paramètre 768 :

#### Concerne l'engagement matières (code U)

- Saisie limitée à la colonne LOT (pas d'intervention sur les quantités Matières)
- Traitement des matières tracées uniquement
- > Contrôle de l'existence des lots
- > Contrôle quantité du lot suffisante
- Engagement automatique des matières en amont de l'opération

## 5.3 Utilisation :

En principe, les travaux sont distribués aux salariés à l'aide des bons de travaux ou des liasses de lancement. C'est avec ces documents que chacun enregistrera le début et la fin des opérations qu'il effectuera ainsi qu'éventuellement les sorties matières nécessaires à la fabrication. Notons que si l'ordonnancement a affecté des travaux à des salariés, ils pourront les appeler directement par leur badge.

Le salarié devra lire, à l'aide de la douchette:

Ie code début (D) ou fin (A,S)
Ie numéro de bon code barre
son badge personnel

Il pourra éventuellement enregistrer des éléments divers comme :

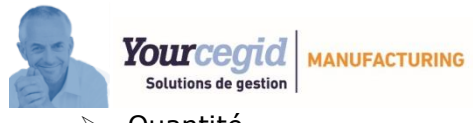

➢ Hors gamme

QuantitéIncident

Changement de posteetc...

Au préalable, on aura créé le fichier des codes horaires et le fichier des salariés, puis on aura déterminé un type d'imputation pour chaque poste de travail grâce au code ABC du fichier postes/machines :

- Code A : postes à temps machine (un seul temps même si plusieurs salariés).
- Code B : postes à temps salariés (tous les temps notés).

## 5.4 Fonctionnalités :

- La vocation principale de ce module est l'enregistrement direct par les salariés des opérations à réaliser à partir des travaux en attente dans le fichier des OF (BESOIN), et l'alimentation des fichiers temps passés (TEMPAS/CONSOM) et travaux réalisés (TRAVAUX).
- On pourra également consulter le travail en cours sur un bon ou pour un salarié, ou bien encore lister les travaux de la journée ou l'ensemble des encours.
- Si la pointeuse est utilisée, elle permettra de déduire les éventuels arrêts pris pendant le temps de travail des salariés.

## 5.5 Principe :

Ce programme sera appelé sur les différents écrans prévus à cet effet pour lire instantanément les codes-barres des bons de travaux ou des badges.

Il met automatiquement à jour en temps réel toutes les données de production de CEGID PMI et remplace donc le programme de saisie des heures (NB : le contrôle final des OF devra toujours être fait comme auparavant).

La saisie est toujours organisée de la manière suivante :

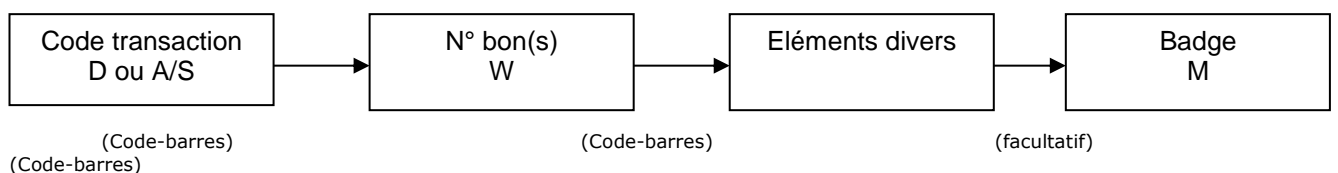

#### La saisie d'un bon :

On enregistre chaque Début, puis chaque Fin. Le temps sera calculé automatiquement avec déduction éventuelle des arrêts repas ou casse-croûte.

Sur paramètre, on peut décider qu'un Début ou qu'une Sortie de fin de journée arrête automatiquement le travail en cours d'un salarié sinon il faudra l'arrêter avant.

On peut saisir tout élément divers comme les quantités produites, les incidents, les changements de postes, les matières consommées, etc...

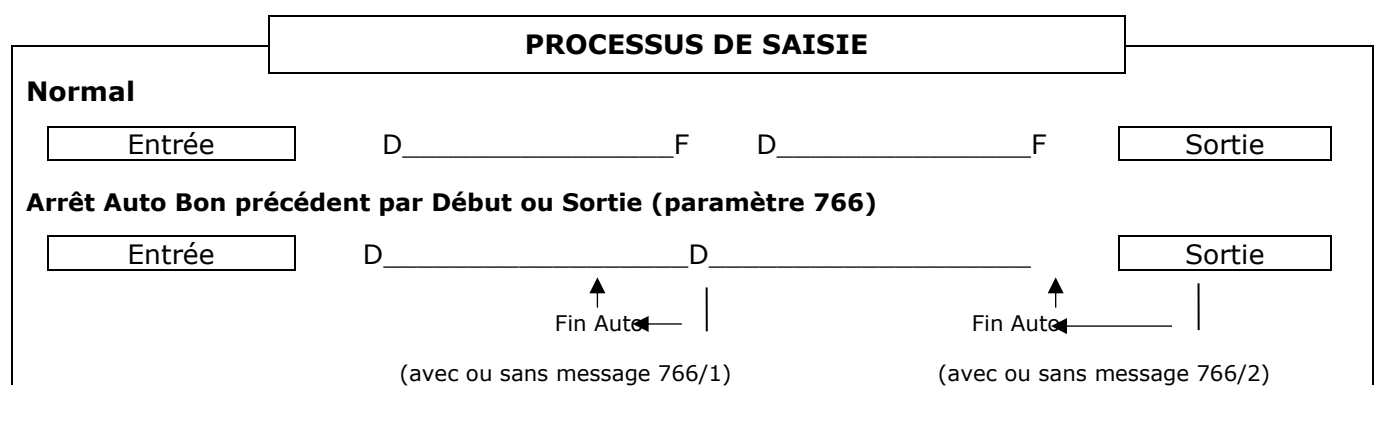

| 5 | Solutions de gestion             |                                       |                     |                   |
|---|----------------------------------|---------------------------------------|---------------------|-------------------|
| 1 | Début Auto généré par Fin ou E   | ntrée (paramètre 766/3)               |                     |                   |
|   | Entrée                           | F                                     | F                   | Sortie            |
|   |                                  | D Auto                                |                     |                   |
|   | (NB : pas de répartition si plrs | alariés s/un même bon en même temps m | ais OK si 1 salarié | é avec plrs bons) |

#### La saisie de plusieurs salariés sur le même bon :

Si plusieurs salariés travaillent sur un même bon, ils se pointeront tous en début avec le code D (début) mais dans le fichier des encours un seul sera enregistré avec ce code, les autres seront affectés automatiquement d'un code Z (aide) afin de ne pas doubler les temps machines.

#### La saisie en série :

On peut saisir des bons qui ont été mis en série sur un poste de travail. Il suffit pour cela de faire un début puis une fin de transaction sur un seul des bons de la série pour que le programme impute automatiquement les temps passés au prorata des temps prévus sur tous les bons de la série.

#### La saisie par paquet :

Elle consiste à la constitution, au moment de l'exécution, d'un ensemble de bons qui seront traités dans la journée (différent de la mise en série qui elle, est constituée préalablement par un responsable).

Quand un salarié démarre plusieurs bons, il les pointe tous ensemble. Quand il a fini, le fait de terminer un bon les termine tous. Il peut aussi ne démarrer qu'un seul bon et déclarer tous les bons d'un paquet lorsqu'il termine l'opération.

Quand un paquet est démarré, un n° de paquet est enregistré automatiquement (zone n° de lancement) et permettra quand un des bons sera terminé de répartir au prorata des temps prévus, le temps sur chacun des bons du paquet. Si certains bons ne sont pas terminés il suffira de redémarrer un nouveau paquet avec les bons restants.

Le n° des paquets sera déterminé à partir du même compteur que celui utilisé pour les numéros de séries.

#### La saisie d'un salarié sur plusieurs bons (travaux simultanés)

Il faut mettre le code S (simultané) dans la 1<sup>ère</sup> position du paramètre 766 pour qu'un début soit autorisé alors qu'un bon est déjà en cours et surtout pour qu'il ne l'arrête pas.

Ainsi, c'est le programme qui fait automatiquement un arrêt/reprise du bon en cours dès qu'un autre démarre afin qu'il y ait une répartition du temps passé au prorata du temps prévu.

C'est lorsque le salarié fera ses fins de travaux que le programme effectuera les calculs de répartition et surtout éliminera les arrêts/ reprises intermédiaires au profit de la fin réelle des bons.

Les heures diverses : (absences, comité, formation, arrêts machines...)

Elles pourront être saisies sur des bons ou des liasses « Heures diverses ». Il y a lieu, pour les gérer ainsi, de créer deux commandes fictives (999927 et 999928) qui lanceront chacune une gamme fictive (article 999927 avec opération 270001, 27xxxx et article 999928 avec opération 280001, 28xxxx).

- Les paquets sont interdits sur les heures diverses.
- Les heures diverses 27 et 28 mettent à jour le fichier des pointages.

Un paramètre permet d'associer les numéros de ligne et d'opération de ces bons divers aux codes W obtenus à l'édition, et de les appeler par Lxx xx dans la zone N° de bon lors de la saisie des travaux.

#### Rappel :

Les codes postes de travail sont limités à 6 positions. Ils peuvent être numériques ou alphabétiques (le numérique reste préconisé)

| Codes types pointages | 21xxxx | Postes   | 27xxxx | Heures diverses incluses dans les |
|-----------------------|--------|----------|--------|-----------------------------------|
| les pointages         | 25xxxx | Salariés | 28xxxx | Heures diverses non incluses dans |
| lee pointageo         | 26xxxx | Machines |        |                                   |

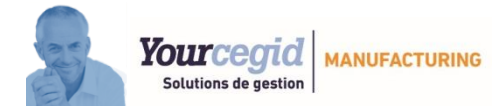

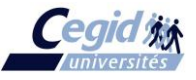

#### Les hors-gammes :

Si l'on fait des opérations supplémentaires non prévues dans la gamme d'origine, on ne dispose d'aucun bon de travail. Il faut bien cependant que les salariés puissent noter ces temps : ils utiliseront alors n'importe quel bon de la commande concernée pour noter le temps passé uniquement à la fin de l'opération avec le n° du poste sur lequel ils auront travaillé. Ainsi, ces opérations s'ajouteront à la fin de la gamme de l'OF pour compléter le travail réalisé.

## 5.6 Choix de la transaction et son traitement :

Sur les PC prévus pour la saisie et la consultation des travaux, un premier écran permet de choisir la transaction, d'afficher certaines informations (liste des travaux, encours...) selon le code choisi et enfin d'accéder à un deuxième écran pour saisir un complément d'informations puis le matricule.

| <u>1<sup>er</sup> écran :</u>                  | Bon Qualité pour la lig<br>sélectionnée      | ne Liasse d<br>la ligne s                  | e lancement pour<br>électionnée |                                    |                                 |
|------------------------------------------------|----------------------------------------------|--------------------------------------------|---------------------------------|------------------------------------|---------------------------------|
| 🔎 🖻 🖻 🧿 ——                                     | 999 - Lyon VA                                | ISE - Saisie des trav                      | aux d'atelier                   |                                    | $ \square$ $\times$             |
| Edition Plugin                                 |                                              |                                            |                                 |                                    | √ 🔨 🖖                           |
| <b>8</b><br>N. C.                              | Bon qualité Journal Liasse                   |                                            |                                 | Code de l<br>souhaitée             | a transaction                   |
| Code transaction                               | lition                                       |                                            |                                 | Liste des possibles                | transactions                    |
| D = Début A                                    | = Acpte S = So<br>= Liste travaux P = E      | olde<br>PCours M = M                       | atricula                        | Descriptif<br>transactio           | de la<br>n en cours             |
|                                                |                                              | Liste des Travaux                          |                                 | Liste des<br>encours o<br>salariés | travaux et<br>I'un ou plusieurs |
| Code Cde/Lig/Ind/Comp                          | Bon Date/Heure                               | Matricule/Abrégé                           | Temps Qté                       |                                    |                                 |
| D 002963/001/000/0000<br>A 002963/001/000/0000 | 7 W00020803 15/09/20<br>7 W00020803 15/09/20 | 016 à 14:30 M250001<br>016 à 16:56 M250001 | FRANCIS CAB                     | 20,000                             | 10,000                          |
|                                                |                                              |                                            |                                 | 1,000                              | 10,000                          |

La sortie de cet écran ne peut se faire qu'avec le mot de passe Atelier.

D

A/S

Code Début

N° Bon

Matricule

- Début d'opération. Le code Z (substitué au code D par programme) permet de faire démarrer un autre salarié sur le même bon sans imputer le temps machine sur l'OF mais seulement le temps salarié.
- Code Fin

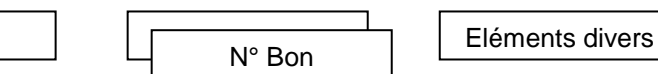

Matricule

Fin d'opération. Le code A est utilisé pour les acomptes et le code S pour solder un bon. NB : le programme admet par commodité de refaire des acomptes après un solde afin de ne pas bloquer la saisie.

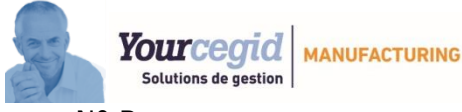

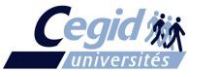

Nº Bon

+

S'il est saisi en tête de transaction, il donne des informations sur le bon concerné (encours, quantités produites, temps déjà engagé, etc...

Liste
 L
 Jour éventuel

Permet d'obtenir la liste des travaux du jour. Il peut être suivi d'un jour particulier. Si l'on a entré un code matricule juste avant, il limite les travaux à ce matricule.

- Encours
- R

Donne tous les encours à un moment donné avec le n° de bon, le code matricule, l'heure de début, etc...

Matricule
 M
 N° matricule

S'il est saisi en tête de transaction, il donne le ou les bons actuellement traités par le matricule demandé ainsi que les éventuels travaux qui lui ont été affectés par l'ordonnancement. Pour en démarrer un il suffit de taper un code D, A ou S. Le programme présente alors automatiquement le deuxième écran avec déjà le code transaction et le n° de bon. Cette méthode d'affectation préalable des travaux évite donc toute manipulation de papier.

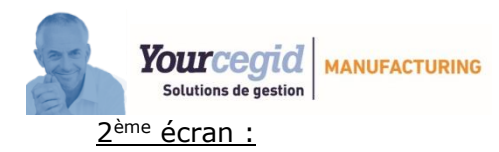

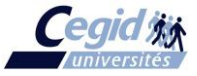

Composé de 4 groupes (saisie des informations, affichage du bon, des encours et des codes disponibles)

| Saisie des informations + affichag<br>minimums concernant le                                                                                                    | ge des informations<br>bon saisi.      | Codes disponibles pour saisie des informations<br>complémentaires et affichage des éléments déià renseignés |                      |                    |  |  |  |  |
|----------------------------------------------------------------------------------------------------|----------------------------------------|----------------------------------------------------------------------------------------------------|----------------------|--------------------|--|--|--|--|
| Infos du bon de travail (1 <sup>er</sup> b                                                                                                    | oon du paquet)                         |                                                                                                    | Liste des EnCou      | rs du bon          |  |  |  |  |
|                                                                                                    |                                        |                                                                                                    |                      |                    |  |  |  |  |
|                                                                                                    | —— 999 - Lyon VAISE - Saisie (         | des travaux d'atelier——                                                                                     |                      | — ' _ ¤ ×          |  |  |  |  |
| Edition Plugin                                                                                                    | vendredi 16/09/1                       | 6 12:11                                                                                                    |                      | V 🍝 O              |  |  |  |  |
| Liste (F3) N. C. Saisie simp. Imprimer Saisie val.<br>Edition                                                                                                    |                                        |                                                                                                    |                      |                    |  |  |  |  |
| Ota Designation Code Artic                                                                                                    | La Miss Fa Fab Dalai Dave              |                                                                                                    | •                    | Lista das EnCours  |  |  |  |  |
| 10.00 VELO VTT ENFANT BIKER                                                                                                    | 21/2016 22/2016                        |                                                                                                    |                      | Liste des Eficours |  |  |  |  |
| 40VELO                                                                                                    | )                                      | D 16/09/2016-10:00                                                                                          | M250001 FRANCIS CABR | EL 20,000          |  |  |  |  |
| No Cde Code Client Ref Cde Date Cde Poste Prec<br>002963-001-000 001000 17/05/2016 17/05/2016                                                                                             |                                        |                                                                                                    |                      |                    |  |  |  |  |
| No Op         Code Poste         Tps Unit           00007         212000         2.000 H           DECOUPE         2.000 H                                                                | Tps Alloue Mise En Rte<br>20.000 0.000 |                                                                                                    |                      |                    |  |  |  |  |
| Date Real.         Matricule           14/09/2016         250001           Tps passe         Qte Prod.           8.400         10.000           P         S/A           A         W020803 |                                        |                                                                                                    |                      |                    |  |  |  |  |
| Code transaction A N° Bon                                                                                                    | W00020803                              | T/C                                                                                                    | Q 10 G               |                    |  |  |  |  |
| Code M99925001 W00020803                                                                                                    |                                        | Tps HM/HC                                                                                                   | QTE Ho               | rs Gamme           |  |  |  |  |
|                                                                                                    |                                        | R                                                                                                    | L P                  |                    |  |  |  |  |
|                                                                                                    |                                        | Tps MRte HM                                                                                                 | Qté Litige Ch        | gt poste           |  |  |  |  |
| Entrer élément(s) ou badge matricule                                                                                                    |                                        | X                                                                                                    | BY                   |                    |  |  |  |  |
| Bon : W00020803 Poste :                                                                                                    | 212000                                 | The próp HM                                                                                                 | Oté Pobutéo Af       | foot mach          |  |  |  |  |
| Lib : VELO VTT ENFANT BIKER                                                                                                    | A/S: A                                 | the high HM                                                                                                 | Ale Rebuiee Al       |                    |  |  |  |  |
| Délai Fab : 25/05/2016 Délai Livr                                                                                                    | 30/05/2016                             | V                                                                                                    | UM                   |                    |  |  |  |  |
| Tps prévu : 20.000 Qté prévu                                                                                                    | e: 10.000                              | Tos prévu HM                                                                                                | Engag, MP Ma         | tricule            |  |  |  |  |
| Tps passé : 8.400 Qté produ                                                                                                    | iite : 10.000                          | .po prova rim                                                                                               |                      |                    |  |  |  |  |
| Client: 001000 Incidt.:                                                                                                    |                                        | I/O                                                                                                    | F                    |                    |  |  |  |  |
|                                                                                                    |                                        | Incident                                                                                                    | Contrôle N°          | Lot OP             |  |  |  |  |

#### Ex : le matricule 000001 débute le bon W020491

| Qté         |            | Désignation   | Code Article   |       | Mise en Fab                 | DébiPrv             | Délai Ddé 1        |
|-------------|------------|---------------|----------------|-------|-----------------------------|---------------------|--------------------|
| 20 P        | VTT MO     | ON TAGNE      | (Plan:VTT)     | а     | 2116                        | 2216                |                    |
| N' Q        | 1e         | Code Client   | T Réf. Cde Cit |       | 24/05/16<br>Date Enreo, Cde | 31/05/16<br>Poste - |                    |
| 999 002928  | 001/000    | 101000 DUPOND |                |       | 35 16/03/16                 | 210000 /Mo          | ntage              |
|             |            |               |                |       |                             |                     |                    |
| 00004 21600 | 0          | PEINTURE      |                |       |                             |                     |                    |
|             | _          |               |                |       | 1,0000 H                    | 20,000              | 0,00               |
| -Op Code    | Poste      |               |                |       | Tps Unit.—                  | -Tps Alloué I       | vi. en Rte ——<br>T |
| N Semane r  | v Politage |               |                |       |                             |                     | ·                  |
|             |            |               | п л /          |       |                             |                     |                    |
| The Daceá   | Ote        |               |                |       |                             | ACRT                | -                  |
| 1por acce   | and the    |               |                |       |                             |                     | -                  |
|             |            |               |                |       |                             |                     |                    |
| Tos Men. R  | S/A        | 219001        | SOUDURE        |       |                             | SOLD                | F                  |
|             |            |               |                |       |                             |                     | -                  |
|             |            | W020491       |                | Bon : |                             |                     |                    |
|             |            |               |                |       |                             |                     |                    |

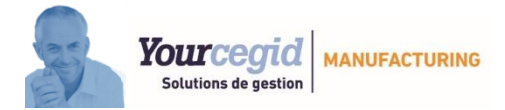

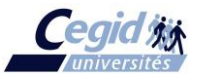

# FRANCIS CABREL M999250001

| 风 🖩 🛚 🎯                                                                                                    | 999 - Lyon VAIS                               | SE - Saisie des travaux d'atelier— |                  | — • _ • ×         |
|----------------------------------------------------------------------------------------------------|-----------------------------------------------|------------------------------------|------------------|-------------------|
| Edition Plugin                                                                                                 | vendr                                         | redi 16/09/16 12:21                |                  | ڻ 🔶 🗸             |
| Liste (F3) N. C. Saisie simp. Imprimer Saisie va<br>Edition                                                    | l<br>al.                                      |                                    |                  |                   |
| Qte Designation Co<br>20.00 VTT MONTAGNE V                                                                     | ode Article Mise En Fab De<br>21/2016 2<br>TT | 22/2016                            |                  | Liste des EnCours |
| No Cde Code Client Ref<br>002928-001-000 101000<br>DUPOND                                                      | Cde Date Cde Po<br>16/03/2016                 | oste Prec                          |                  |                   |
| No Op         Code Poste         Tps           00004         216000         1.0           PEINTURE         1.0 | s Unit Tps Alloue Mis<br>000 20.000 0.        | se En Rte<br>0.000                 |                  |                   |
| Date Real.     Matricule       Tps passe     Qte Prod.       0.000     0.000       S/A     W020491             |                                               |                                    |                  |                   |
| Code transaction D                                                                                             | N° Bon W00020491                              | T/C                                | Q/K G            |                   |
| Code M99925001                                                                                                 | W00020491                                     | Tps HM/HC                          | QTE/Cpteur Hor   | s Gamme           |
|                                                                                                    |                                               | R                                  | L P              |                   |
|                                                                                                    |                                               | Tps MRte HM                        | Qté Litige Cho   | at poste          |
| Entrer élément(s) ou badge matricule                                                                           |                                               | X                                  | BY               |                   |
| Bon : W00020491                                                                                                | Poste : 216000                                | Tos prép. HM                       | Qté Rebutée Affe | ect. mach.        |
| Lib : VTT MONTAGNE                                                                                             | Als                                           | /s:                                |                  |                   |
| Délai Fab : 24/05/2016                                                                                         | Délai Livr : 31/05/2016                       |                                    |                  |                   |
| Tpo popoá: 0.000                                                                                               | Qte prevue : 20.000                           | Tps prévu HM                       | Engag. MP Mat    | ricule            |
| Client: 101000                                                                                                 | Incidt :                                      | I/O                                | F Z              |                   |
|                                                                                                    |                                               | Incident                           | Contrôle N° I    | _ot OP            |

#### > Entrée des informations :

- Un bon doit toujours être ouvert et fermé le même jour. Cas particulier des salariés travaillant en équipe de nuit : Pour un salarié qui pointe une fin avant 7H00 du matin dont le début est la veille après 18H00 on utilise le principe de la nuit, c'est-à-dire que les heures au-delà de minuit sont augmentées de 24 et enregistrées telles que dans les fichiers. Pour le générateur d'état ou la pointeuse, ces heures sont retraduites en heures réelles.
- Tout début de travail arrête automatiquement le ou les bons précédents en cours et toute sortie de fin de journée ou d 'équipe fait de même, c'est-à-dire que sous réserve que le paramètre correspondant l'autorise, le salarié n'a pas besoin de terminer son bon avant de partir de l'entreprise.
- Les arrêts salariés casse-croûte et repas seront déduits automatiquement lors du calcul du temps passé, soit à partir de l'arrêt pointeuse, soit à partir de l'arrêt paramétré (défini dans le code horaire), l'arrêt pointeuse primant sur l'arrêt paramétré.

#### Début et Fin des travaux :

Entrée du code **D** (Début) et **A** ou **S** (Fin) sur le premier écran. Prédisposition du curseur sur le champ **N° Bon** pour l'entrée du ou des numéros de bons.

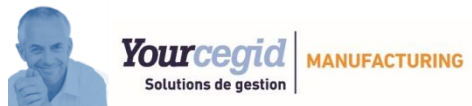

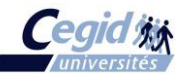

Pour un Début, plusieurs bons successifs peuvent être entrés. Ces bons forment un paquet.
 La suppression de l'un d'eux est réalisée soit en le badgeant simplement une nouvelle fois, soit en utilisant la poubelle. Seules les informations du premier bon saisi sont affichées.

- Pour une Fin, l'entrée d'un bon le ferme ainsi que tous les bons de la série ou du paquet associé. Si plusieurs bons sont entrés, ils forment un paquet à postériori.

- Un n° bon non trouvé affiche un message d'anomalie (la suppression de ce message et de tous les messages d'anomalies rencontrés dans ce programme est faite automatiquement dès l'appui d'une touche au clavier ou avec la lecture d'un code barre quel qu'il soit).

- Si le code début est D et que le poste du bon saisi est un poste à temps machine, un contrôle est effectué pour ne jamais autoriser un même bon en cours pour un même matricule.

- Un pointage de fin sans début est autorisé. Il faudra simplement lui associer un temps forcé à l'aide des codes de saisie d'éléments divers vus plus loin.

- Rappelons que les hors-gammes sont toujours faits en fin d'opération (pas de Début).

L'entrée du code matricule termine la transaction et déclenche :

- Pour un Début :
  - La fin automatique du ou des bons en cours.
  - # dans le fichier BESOINS, ajout d'un enregistrement dans le fichier des ENCOURS et des TRAVAUX (concernant ce fichier, on ne conserve que deux mois complets d'historique).
  - Après enregistrement, retour au premier écran.
- $\circ$   $\,$  Pour une Fin :
  - La saisie des éléments complémentaires (qté, HG, Tps total, etc...) doit être effectuée avant la saisie du matricule.
  - un contrôle d'existence du code matricule
  - Mise à jour du fichier BESOINS, alimentation des fichiers TEMPAS et TRAVAUX, suppression dans le fichier ENCOURS. Ces opérations sont effectuées sur le bon ainsi qu'éventuellement sur l'ensemble des bons appartenant au même paquet. NB : Une fin en A (acompte) sera physiquement enregistrée en « F » dans le fichier des travaux afin de permettre des tris sur le top de transaction. Ce « F » sera bien retranscrit en « A » dans les éditions du générateur d'état.

#### > Affichage du bon de travail:

Les informations du premier bon saisi ainsi que ses encours et la saisie des éléments divers sont présents sur la même fenêtre.

#### > Saisie des éléments divers :

□ **QUANTITE** : Q + quantité bonne produite ex : 100 pièces dont 3 rebuts  $\rightarrow$  Qté = 97 pièces

#### **QUANTITE LITIGE** : L + quantité à analyser ultérieurement.

Elle sera ressaisie en négatif lors de l'enregistrement de l'OP de reprise. ex : 100 p, 97 bonnes, 3 litiges : on pourra faire un acompte plus tard avec Temps = 0, Litige = -3, Rebut = 2, Bonne = 1. Les litiges doivent toujours finir par se régulariser dans la journée.

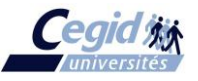

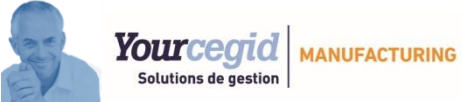

#### **QUANTITE REBUTEE** : B + quantité rebutée

Si la fiche incident du dossier commande est active les quantités rebutées sont intégrées avec un n° d'incident « RB ».

#### **COMPTEUR** : K + compteur machine

Recherche du même poste, éventuellement même machine (pour l'opération la plus proche dans le temps) et calcul de la différence avec le compteur précédent pour affecter à la quantité (NB : rebuts et litiges sont intégrés au compteur).

#### **HORS GAMME** : G + Code du poste de travail (21xxxx)

Les hors gammes sont des opérations non prévues à l'origine. Elles s'enregistrent sur n'importe quel bon de la gamme (le programme affecte le dernier n° de rang +1 et on ne conserve que les informations commande, produit et quantité commandée). Un temps total ou temps de préparation ou temps de mise en route ainsi qu'un numéro de poste doivent obligatoirement être associés à la saisie du hors gamme. On ne pointe pas de début mais uniquement un solde après réalisation. Le temps prévu est en principe à 0, mais peut être modifié avec le code « V »

- CHANGEMENT DE POSTE : P + numéro de poste (21xxxx) Permet de modifier le code du poste de travail (le paramètre 765 évite la mise à jour de BESOIN).
- **AFFECTATION MACHINE** : Y + code machine (26xxxx)

Permet de modifier le code de la machine pré-affectée dans la gamme ou bien de l'affecter lors de l'opération.

Si des salariés ont un poste (21) ou une machine (26) fixe, il faut les renseigner dans le fichier salarié pour qu'ils soient enregistrés automatiquement.

TEMPS TOTAL : T + temps passé en HHMM / C + Temps passé en HHCC
 T ou C seuls donne le temps calculé entre Début et Fin. Si un temps est donné, il prime sur le temps décompté.

Zone à saisir obligatoirement s'il n'y a pas de début (sauf si un temps de préparation neutre ou un temps de mise en route est renseigné).

#### TEMPS DE PREPARATION NEUTRE : X + temps en HHMM Même principe de calcul que Temps Total.

Ce temps n'est pas ajouté dans le fichier BESOIN. Il n'est affecté qu'au salarié mais il augmente le coût de l'opération.

Si aucun temps n'est noté après le code X, c'est le temps calculé qui est pris.

**TEMPS DE MISE EN ROUTE** : R + *temps en HHMM* 

Même principe de calcul que *Temps Total*. Il affecte le temps salarié et le temps machine et sera noté dans la zone « dont mise en route ».

Si aucun temps n'est noté après le code R, c'est le temps calculé qui est pris.

#### **TEMPS PREVU** : V + *temps (temps obligatoire)* en HHMM

Permet d'ajouter un temps prévu (ex : dans le cas d'un hors gamme qui n'en a pas) ou de modifier le temps prévu existant.

**INCIDENT** : 2 possibilités :

*I* + numéro d'incident à 2 caractères (obligatoires – complétés à 2 positions éventuellement) + zone numérique (dans laquelle on peut mettre le temps perdu pendant l'incident par exemple) + 2 zones de libellés (30 car.).

L'incident est enregistré dans la fiche incident « n° 9 du dossier commandes » si elle est active.

*O* + *numéro d'incident à 2 caractères (obligatoires – complétés à 2 positions éventuellement).* Non enregistré dans la fiche incident. Le Code O peut être saisi sur un Début.

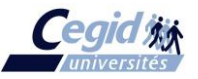

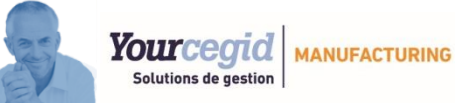

#### **SORTIE MP** : U + quantité MP +lot + dépôt + emplacement.

Quand on tape U, les quatre matières précédent l'opération dans la gamme sont affichées (récupération de tous les bons matières en amont jusqu'à l'opération précédente) avec le n° de série éventuel, leur quantité et leur lot, dépôt et emplacement. Les séries éventuelles sont traitées.

#### **MACHINES AUTO** :

Ce type de machine ne nécessitant aucun opérateur sauf pour les démarrer, il faut les pointer sur un salarié fictif « 9999 »

Ceci évite d'imputer du temps à un salarié précis.

□ HEURES DIVERSES (comité, ab. etc...) :

Elles seront pointées sur des commandes spéciales (999927/999928) afin d'éviter toutes répartitions de temps et de permettre de les isoler pour toutes analyses ultérieures. Elles mettent à jour la pointeuse.

- □ FORCER JOUR ET HEURE : J + JJMMAAAA et H+HHMM ou H+HH.MM Permet de forcer le jour et/ou l'heure. N'est utilisable qu'avec un mot de passe (même paramètre que celui utilisé pour le traitement du code « V » dans le programme de la pointeuse.
- □ **MATRICULE** : M + code salarié (obligatoire)

Il faut saisir le code salarié ou lire son badge pour terminer la transaction : l'écran revient au Début.

#### **CONTRÔLE DE FABRICATION** : F + quantité fabriquée

Le matricule doit avoir un code « V » (Viseur) dans le code Qualification de la fiche salarié. La quantité prise en compte est celle du « Q » si celle du F n'est pas renseignée et, à défaut des deux, on prend la quantité lancée.

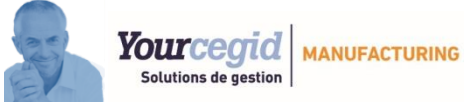

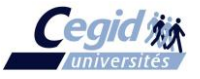

## 5.7 Imputation des temps :

Le code ABC détermine le type d'imputation des postes. Les bons sont imputés par défaut en temps machine, mais un B noté dans le code ABC d'un poste entraînera l'imputation du bon en temps salarié.

#### Un salarié sur un bon

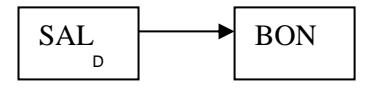

- B TEMPS SALARIE : Temps noté
- A TEMPS MACHINE: Temps noté

#### Plusieurs salariés sur le même bon

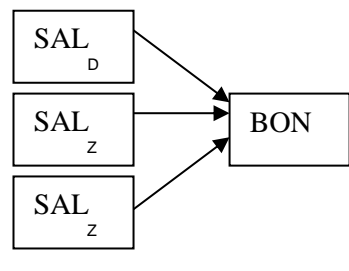

B – TEMPS SALARIE : Temps de chacun

A – TEMPS MACHINE : Tps du responsable (début en D) uniquement. Les tps des aides (début en Z) n'ont pas d'impact sur le tps machine
 NB : Si plusieurs D, le nouveau démarre automatiquement en Z.

#### Un salarié sur plusieurs bons (paquet)

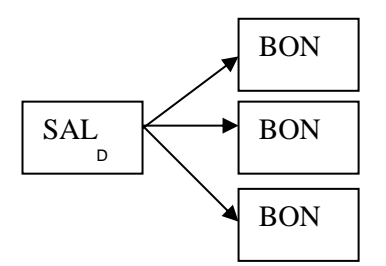

 B – TEMPS SALARIE : Temps passé global réaffecté au prorata des temps prévus
 Ex : Tps prévu : BON1 = 1H00, BON2 = 2H00, BON3 = 3H00 Si pointage début de paquet = 8H00 et pointage Fin de paquet = 9H00 alors :

Tps BON1 = 
$$1H00 * 1$$
 BON2 =  $1H00 * 2$  BON3 =  $1H00 * 3$ 

A – TEMPS MACHINE:

Temps noté sur chaque bon

- Les salariés prennent toujours le temps salarié (B) comme temps de travail
- Les OF prennent en principe le temps machine (A), mais les postes à temps manuels sont codifiés B en code ABC et donnent ainsi le temps salarié à l'OF.

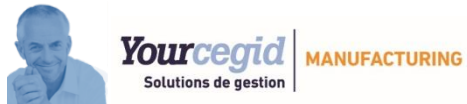

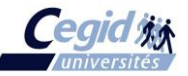

 Les travaux continus lancés sur des machines automatiques seront notés avec le matricule fictif 9999

- les travaux divers (27/28) ne sont jamais répartis.

## 5.8 Analyse des temps salariés :

Etat graphique qui permet de consulter par jour la cohérence entre les temps pointés et les temps travaillés d'un salarié.

Un cumul chiffré par jour et par mois est également disponible.

| 🔽 📮 📱 —999 - Lyon VAISE - Analyse des Temps salariés —                                            | ■ □ ×    |
|---------------------------------------------------------------------------------------------------|----------|
| Edition Plugin                                                                                    | 🗸 🍝 ଓ    |
| ↓     Microsoft Print to PDF       ↓     ↓                                                        |          |
| Edition                                                                                           |          |
| Sélection<br>Période Mois/Année 09/2016                                                           | <b>~</b> |
| MatriculeDe250001Image: BornéeImage: BornéeImage: BornéeImage: MultipleImage: BornéeImage: Bornée |          |

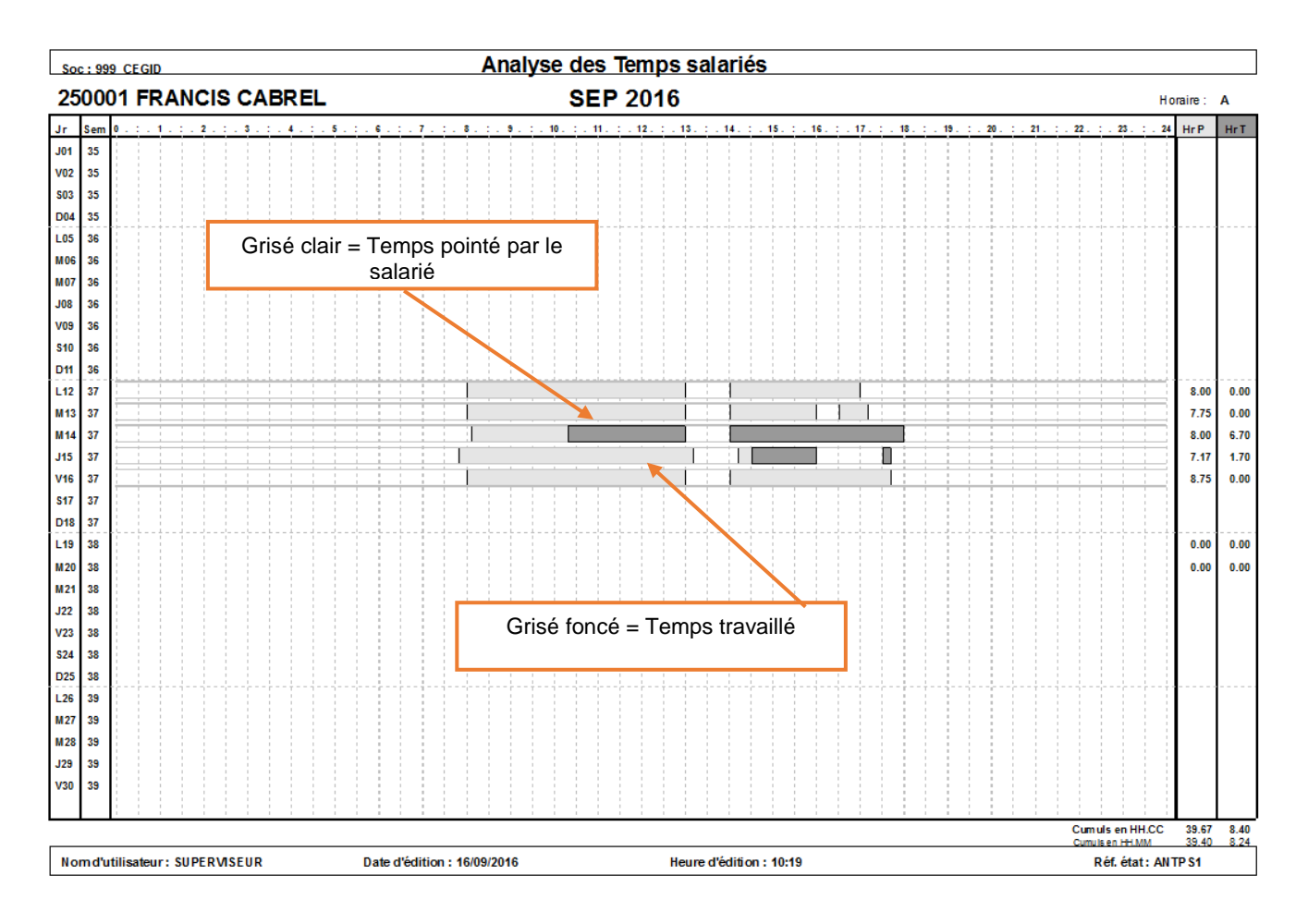

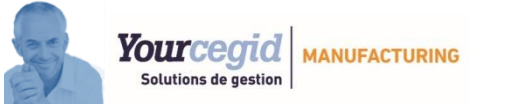

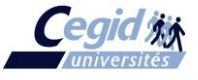

## 5.9 Générateur d'état :

Il donne accès aux informations concernant les travaux effectués et les temps passés. Il permettra aux utilisateurs d'éditer tous les états voulus sur le même principe que dans les autres modules de CEGID PMI.

A noter que le fichier des TRAVAUX contient les transactions de débuts et de fins d'opérations.

Exemple de générateur d'état :

| 0 🖻 🖻 0 —          |                    |                         |                     | 999                | 9 - Lyon VAIS            | E - Paramétrage Et                         | ats / Ecrans      |               |
|--------------------|--------------------|-------------------------|---------------------|--------------------|--------------------------|--------------------------------------------|-------------------|---------------|
| Edition            |                    | Microsoft Print         | to PDF              |                    | -                        |                                            |                   |               |
| pprimer Dupliquer  | Liste Zones Rei    | 101<br>1um. 🔤 💻 🚔       | è                   | Imprimer Apercu    | Génération               |                                            |                   |               |
| Ed                 | ition              | lm                      | pression            | Données            | Numéro ou                | co Intitulé                                | TRAVALIX          |               |
| creation           | au                 |                         |                     |                    | Numero 02                | in a dia dia dia dia dia dia dia dia dia d | TRAVAUX           |               |
|                    |                    |                         |                     |                    | (                        | Options                                    |                   |               |
| hemin              | chier              |                         |                     |                    |                          | Menu AT                                    | <b>v</b>          |               |
|                    |                    |                         |                     |                    |                          | Fichier<br>Codes horaires                  | *                 |               |
| rientation         |                    |                         | Macro Cu            | mulé               |                          | Pointages<br>Traces                        |                   |               |
| Automatique        |                    | V                       | Jointure            |                    |                          | EnCours                                    |                   |               |
|                    |                    |                         | Affichage classique |                    |                          | Travaux                                    |                   |               |
|                    |                    |                         |                     |                    |                          | Non conformités                            |                   |               |
|                    |                    |                         |                     |                    |                          | Demandes d'achats<br>Colisages Cdes        |                   |               |
| mps à sélectionner | ¢                  | ¢                       |                     |                    | \$                       | l¢                                         |                   |               |
| 14 Matricule       | 14 Nu              | n Libellé<br>Matricule  | Col. Lng. Dec -     | Ti Tot. Saut Sel.  | Ventil De                | A                                          |                   |               |
| 16 Qt PF prev      | 15                 | Nom Matric              | 10 20 0             |                    |                          |                                            | 0 Oui             |               |
| 17 Tps réalis      | 18                 | Tps prévu<br>Tps réalis | 15 11 3<br>20 11 3  |                    |                          |                                            | 0 Oui<br>0 Oui    |               |
| 19 Tps Mach.       | 13                 | Code Trans              | 25 1 0              |                    |                          |                                            | 0 Oui             |               |
| 20 Tps Sal.        | 10                 | Date Jr<br>Code Poste   | 30 8 0 2<br>35 18 0 | 0                  | 01/01/2016               | 31/12/2016                                 | 1 Oui<br>0 Oui    |               |
| 22 Lib Poste       | 22                 | Lib Poste               | 40 40 0             |                    |                          |                                            | 0 Oui             |               |
| 23 Incident        | 28                 | Qté Prod.<br>Incident   | 45 11 3<br>50 02    |                    |                          |                                            | 0 🔻               |               |
| 25 Compteur        |                    |                         |                     |                    |                          |                                            |                   |               |
|                    |                    |                         |                     |                    | 999                      | - Lvon VAISE -                             | Edition des Etats | 7             |
| Edition            |                    |                         |                     |                    |                          |                                            |                   |               |
| A Numéro           | 0460               | Cumulé                  | Microsoft Print     | to PDF             | 7                        |                                            |                   |               |
| Choix              | Liste a l'ecran    | J                       |                     | <u>ا</u>           | -                        |                                            |                   |               |
| Liste              | Etat               | <u> </u>                |                     | raccion            |                          |                                            |                   |               |
| Edition            | TRAVAUX            |                         | imp                 | ression            |                          |                                            |                   |               |
| elections          |                    |                         |                     |                    |                          |                                            |                   |               |
| Sélection          |                    |                         |                     |                    |                          |                                            |                   |               |
| Date Jr            | De 20160101        |                         |                     |                    |                          |                                            |                   | [             |
|                    | à 20161231         |                         |                     |                    |                          |                                            |                   |               |
|                    |                    |                         |                     |                    |                          |                                            |                   |               |
|                    |                    |                         |                     |                    |                          |                                            |                   |               |
| -                  |                    |                         |                     |                    |                          |                                            |                   |               |
| Ordre Matri        | cuie               |                         |                     |                    | A                        |                                            | •                 |               |
|                    |                    | Nom Matric              | 7 Tps prévu 🔧       | Tps réalis 🔌       | Date Jr                  | Code Poste                                 | Y Lib Poste       | Y Qté Prod. 🔧 |
| 000001             |                    | 1                       | 30,017              | 0,017              | 13/00/2016               | 211000                                     | DECOURS           | 30,000        |
|                    | SALARIE<br>SALARIE | 1                       | 0,017               | 0,000 D<br>0,017 A | 13/09/2016               | 211000                                     | DECOUPE           | 30,000        |
| 250001             | 2                  | 0.005                   | 68,400              | 8,400              |                          |                                            | 250005-           | 50,000        |
|                    | FRANCIS            | CABREL                  | 20,000              | 0,000 D            | 14/09/2016<br>14/09/2016 | 212000                                     | DECOUPE           | 10,000        |
|                    | FRANCIS            | CABREL                  | 20,000              | 0,000 D            | 15/09/2016               | 212000                                     | DECOUPE           | 0,000         |
|                    | EDANCIS            | OADDEL                  | 1 500               |                    |                          |                                            |                   |               |
| ~                  |                    | CABREL                  | 1,500               | 1,500 A            | 15/09/2016               | 212000                                     | DECOUPE           | 10,000        |

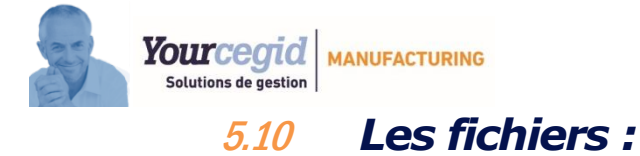

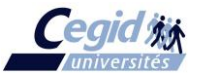

BESOIN Préfixe : BE

Affectation du # lors de la transaction Début. Affectation du A ou S + temps + matricule + machines de réalisation lors de la transaction de Fin.

• **TEMPAS** Préfixe : BE

|     |   | RANG |     | СНАМР      | DESCRIPTION                 | FORMAT    |
|-----|---|------|-----|------------|-----------------------------|-----------|
| Clé | ( | 07   | 001 | BEKTSOC    | Code Société                | Texte (3) |
|     |   | 07   | 002 | BEKTNUMERO | Numéro de Commande          | Texte (6) |
|     | J | 07   | 003 | BEKTLIGNE  | Ligne Origine Commande      | Texte (3) |
|     |   | 07   | 004 | BEKTINDPSF | Ligne Indice PSF            | Texte (3) |
|     |   | 07   | 005 | BEKTNOCOMP | Numéro de Composant         | Texte (5) |
|     |   | 07   | 006 | BEKNRANG   | Rang indice pour clé unique | Entier    |

Alimenté à chaque transaction de Fin

• TRAVAUX Préfixe : BE

Même tracé que TEMPAS. Alimenté à chaque transaction de Début et de Fin. On ne conserve que deux mois complets d'historique.

• ENCOURS Préfixe : BE

|    | Clé |            |                             |           |  |  |  |  |
|----|-----|------------|-----------------------------|-----------|--|--|--|--|
| 07 | 001 | BEKTSOC    | Code Société                | Texte (3) |  |  |  |  |
| 07 | 006 |            | Rang indice pour clé unique | Entier    |  |  |  |  |
| 07 | 065 | BEKTMATRI1 | Matricule 1                 | Texte (6) |  |  |  |  |

Même tracé que TEMPAS (seule la clé est différente). Alimenté à chaque transaction de Début et supprimé à chaque transaction de Fin.

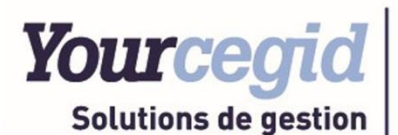

## MANUFACTURING

En vertu de l'article L 122-5 du code de la propriété intellectuelle sont autorisées :

« Les copies ou reproductions strictement réservées à l'usage privé du copiste et non destinées à une utilisation collective ». Par conséquent, conformément aux dispositions de l'article L 122-4 du code de la propriété intellectuelle : « Toute représentation ou reproduction intégrale ou partielle faite sans le consentement de l'auteur ou de ses ayants droit ou ayants cause est illicite. Il en est de même pour la traduction, l'adaptation ou la transformation, l'arrangement ou la reproduction par un art ou un procédé quelconque. » Le non-respect de ces dispositions entrainera l'application des sanctions prévues aux articles L 335-2 et suivants du code de la propriété intellectuelle.

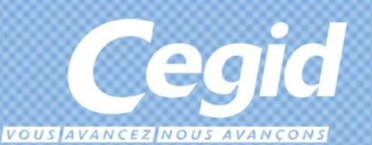

## Yourcegid, c'est pour vous, ça vous ressemble.